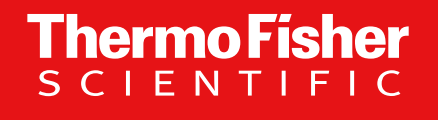

# Ion Reporter ソフトウエア 基本操作方法資料

テクニカルサポート 2021.06.30

The world leader in serving science

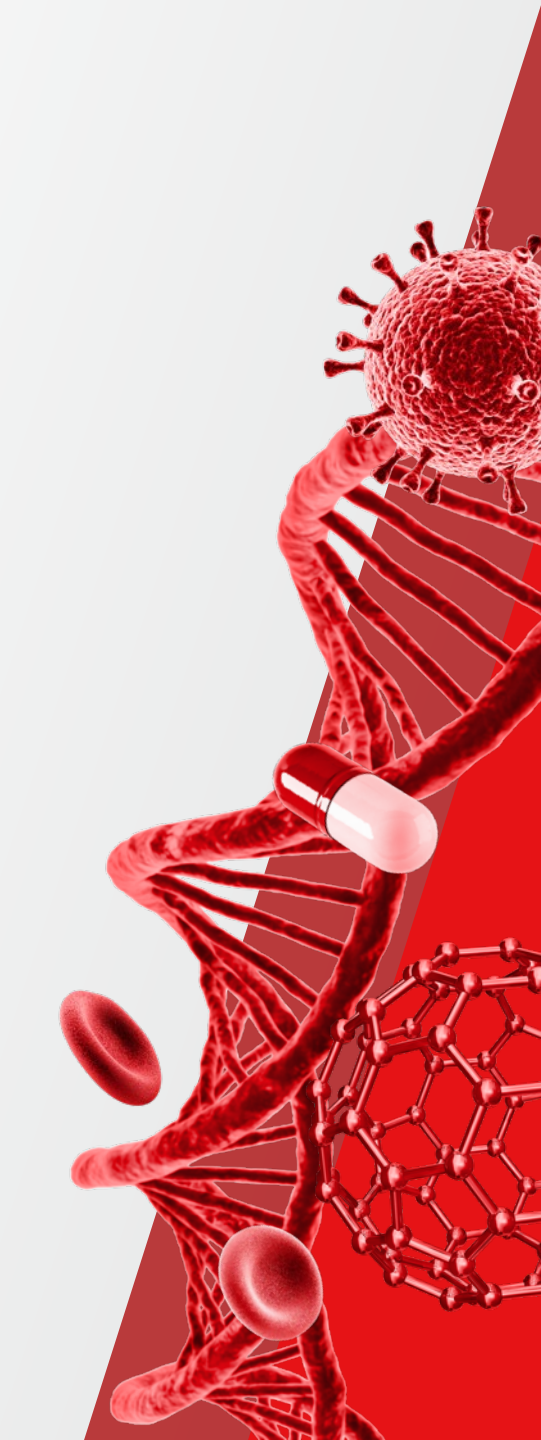

目次

この資料は、lon Reporter<sup>™</sup> ソフトウエア バージョン5.18 の機能を基に作成されています。

| ◆ Ion Reporter ソフトウエア機能概要 | р.3  |
|---------------------------|------|
| ◆ アカウント登録とアクセス方法          | p.8  |
| ◆ 画面構成と機能                 | p.17 |
| ◆ データアップロード               | p.19 |
| ◆ 解析実行手順                  | p.32 |
| ◆ 解析実行結果                  | p.39 |
| ◆ 解析結果の出力・ダウンロード          | p.50 |
| ◆ CNV解析機能                 | p.57 |
| ◆ 融合遺伝子(Fusion)解析機能       | p.61 |
| ◆ その他の解析機能                | p.64 |
| ◆ Workflowの作成とコピー         | p.69 |
| ◆サポート情報                   | p.79 |

: [.39]

o re cous mensa marete de

la dela manda antana sena della siste ci inte Ann pues, test sociali si sociali si sociali della della della d Canta della della della della della della della della della della della della della della della della della del Antana della della della della della della della della della della della della della della della della della d Canta della della d

UDANO HANA KANANG ANA KANANG ANA KANANG

### Ion Reporter ソフトウエア機能概要

研究用にのみ使用できます。診断用には使用いただけません。

### Ion Reporter ソフトウエア概要

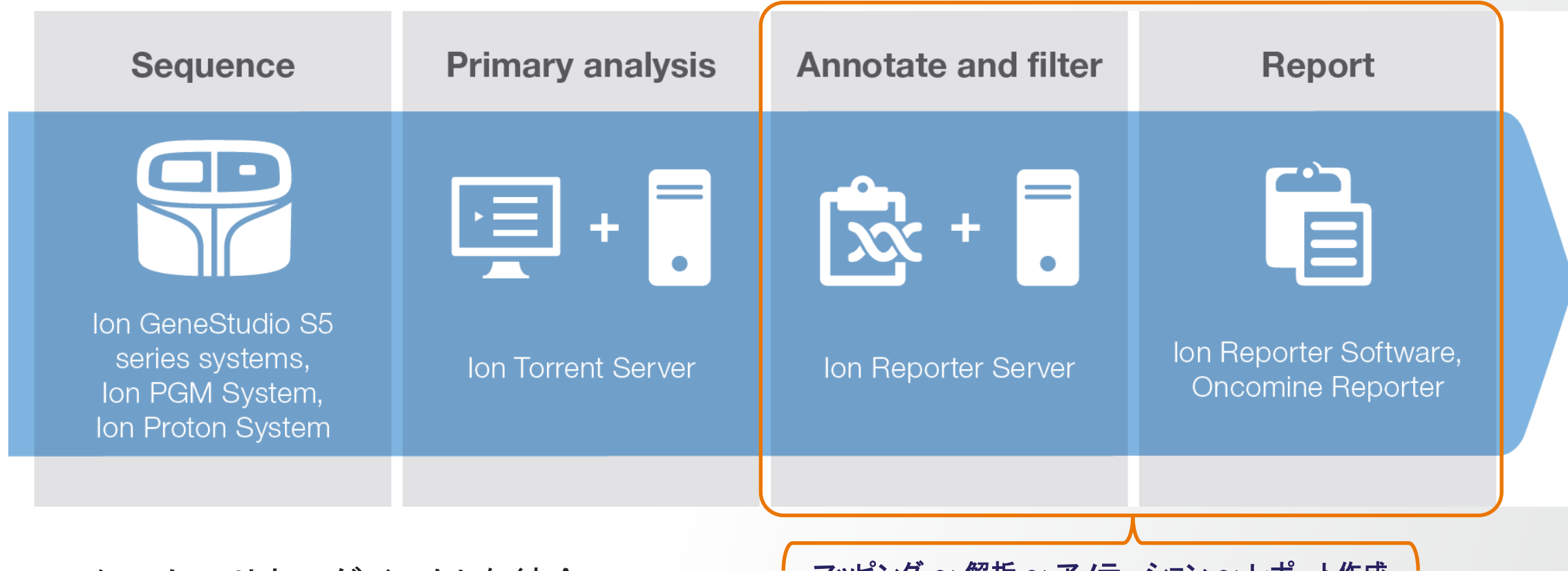

- マッピング ~ 解析 ~ アノテーション ~ レポート作成
- データの作成から、変異のアノテーションまでをカバー
- バイオインフォマティシャン不要の簡便なグラフィカルユーザーインターフェース(GUI)
- ユーザーのニーズに合わせて、クラウド版とローカル版を提供

### Ion Reporter ソフトウエアが対象にする解析

単ーサンプルの解析 F

- リファレンス配列との相違

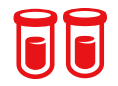

#### ペアサンプル解析

- 二つのサンプル間の変異箇所の差異と共通性

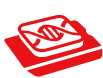

#### がんの体細胞変異ペアサンプル解析

- 正常細胞と共通する変異を除外して、がん細胞特異的な変異を抽出

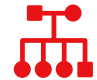

#### 遺伝性疾患のトリオ解析

- 家族内の変異解析
- CNV (Copy Number Variation)解析
  - 単ーサンプル/ペアサンプルのCNVの検出

#### 融合遺伝子解析

- がん細胞特異的な融合遺伝子を検出可能 ※カスタムデザインにも対応

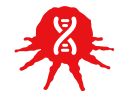

#### TML (Tumor Mutation Load) 解析

- Mbあたりの体細胞突然変異数の算出

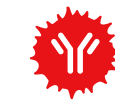

#### 免疫レパートリー解析

- T細胞受容体(TCR)、B細胞受容体(BCR)の多様性解析

## 検出した変異のアノテーション・絞り込み

#### 検出した変異に多数のアノテーション情報を付加

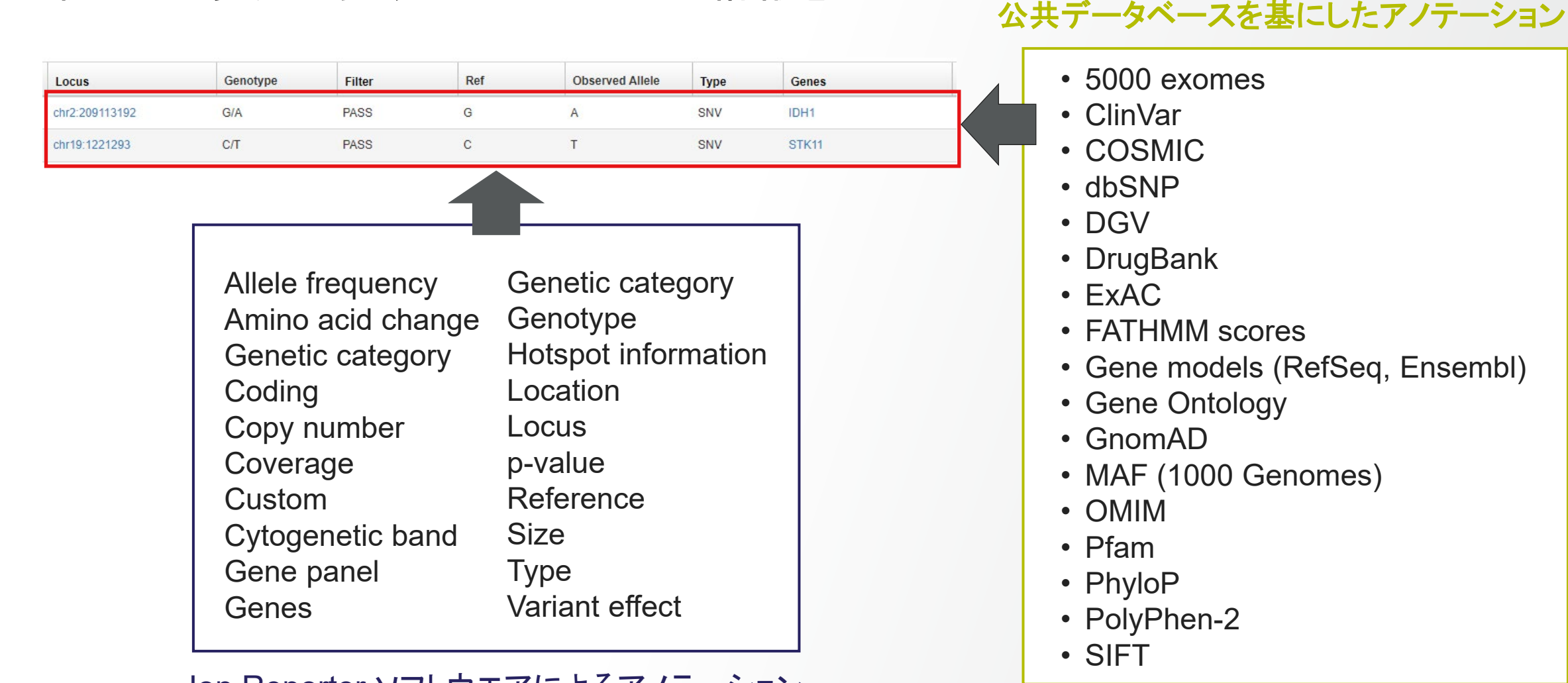

**Thermo Fisher** 

Ion Reporter ソフトウエアによるアノテーション

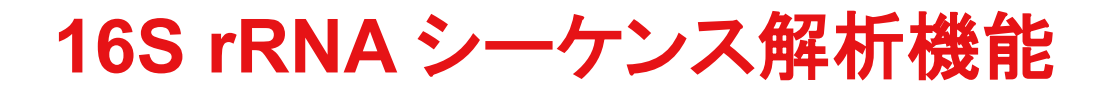

#### QIIMEの解析アルゴリズムの利用、各プライマー別の結果の出力が可能に

Alpha diversity Species, Genus, Familyレベルでの 希薄化曲線(rarefaction curve)作成

**Beta diversity** 複数サンプル間の相対比較

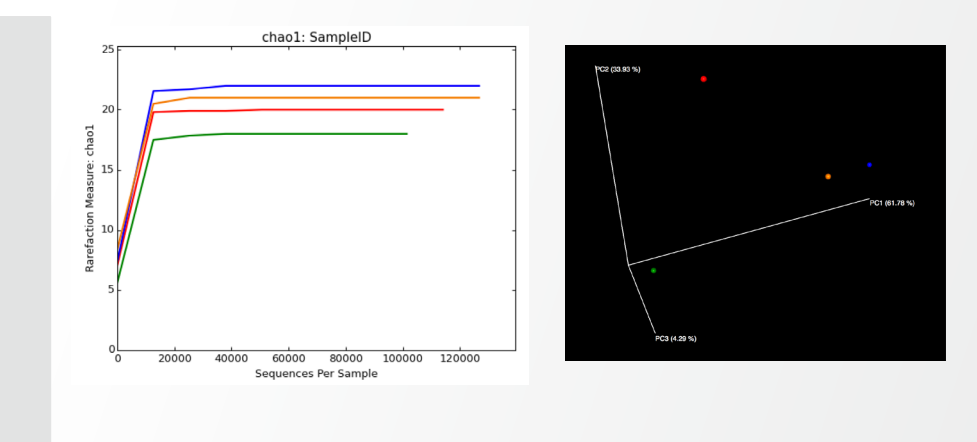

Primer set-specific results export Ion 16S<sup>™</sup> Metagenomics Kitにおける 各プライマー別の結果の出力

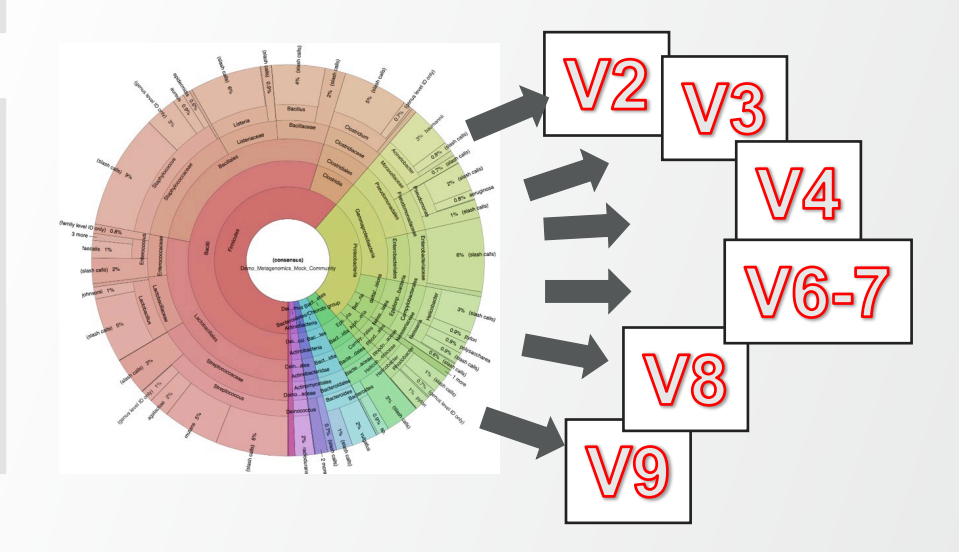

10,000

o re cous nessa parete della

аларынан каландарын калары калары калары каларын каларын калары калары калары калары калары калары калары калар Калары калары калары калары калары калары калары калары калары калары калары калары калары калары калары калары Калары калары калары калары калары калары калары калары калары калары калары калары калары калары калары калары

LAND THE ALL AND ALL AND ALL

apada, dan 30 de manuel manager de la contra contra contra contra contra contra contra contra contra contra contra contra contra 19 de argo de la contra contra c

(Biddorde) Stoccorrection

### アカウント登録とアクセス方法

研究用にのみ使用できます。診断用には使用いただけません。

### thermofisher.com 新規アカウント登録

「当社オンラインオーダー用アカウント」と「Ion Reporterソフトウェアのアカウント」は同一です。 既に当社アカウントをお持ちの方は、「Connect Your Lab」へのアクセスから実施可能です。

#### 1. サーモフィッシャーサイエンティフィックのホームページにアクセスし、画面右上の"サインイン"から"アカウントを登録する"へ進む

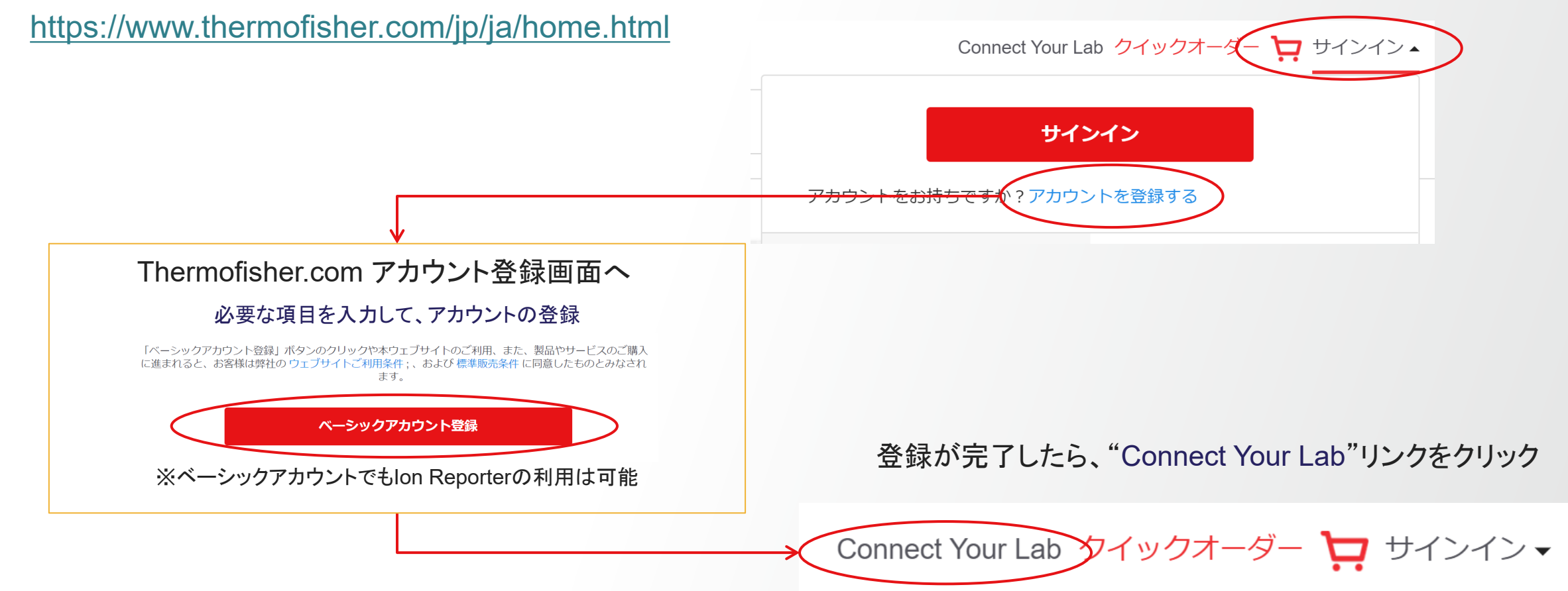

### Connect Your Labへのアクセス(初回のみ)

- 1. サーモフィッシャーサイエンティフィックのホームページ、または下記URLから"Connect Your Lab"へアクセス https://apps.thermofisher.com/
- 2. thermofisher.comのアカウントを入力してサインイン

#### 3. 利用規約に同意

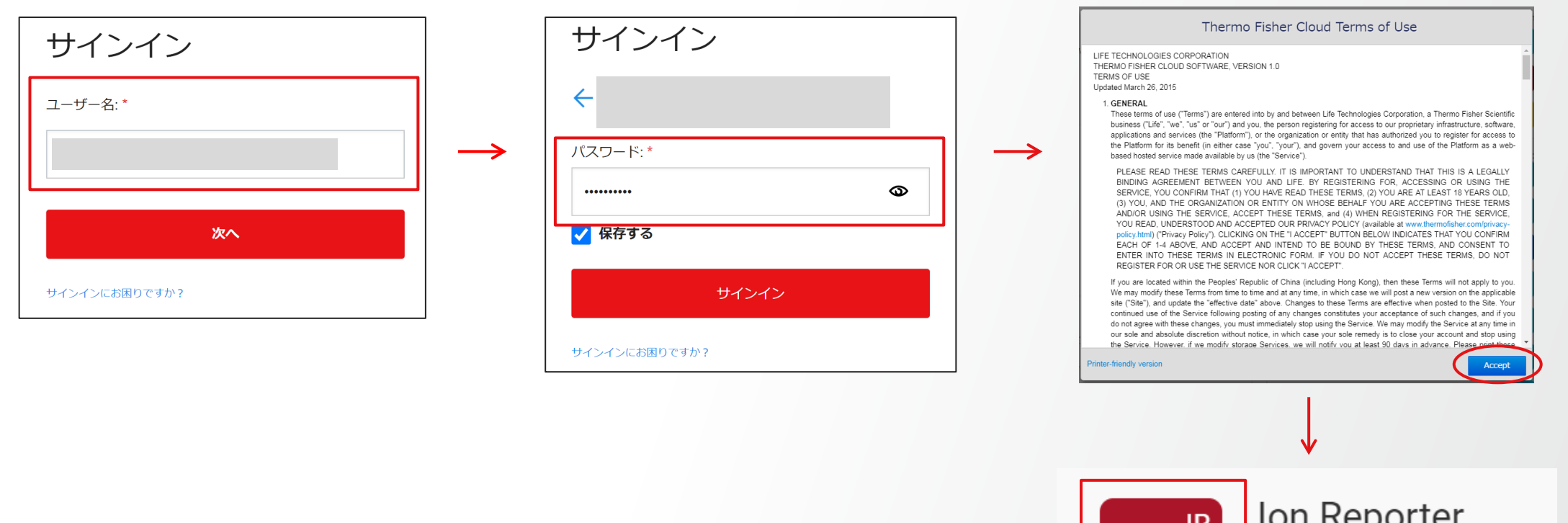

4. サインイン後の画面右側のMy Appsから"Ion Reporter"をクリック

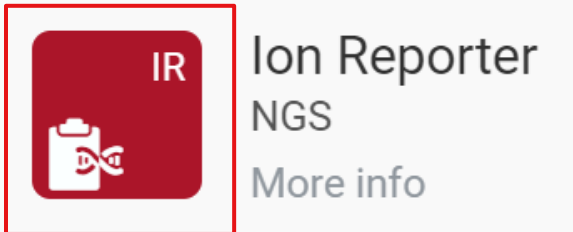

### Organizationの登録(初回のみ)

Organizationは、1アカウントにつき、1つ作成可能です。Organizationごとに使用可能なデータ容量(1テラバイト)が 割り当てられます。一度設定したOrganization名は変更できません。

1. 施設(Organization)管理者の場合は、Organizationを作成

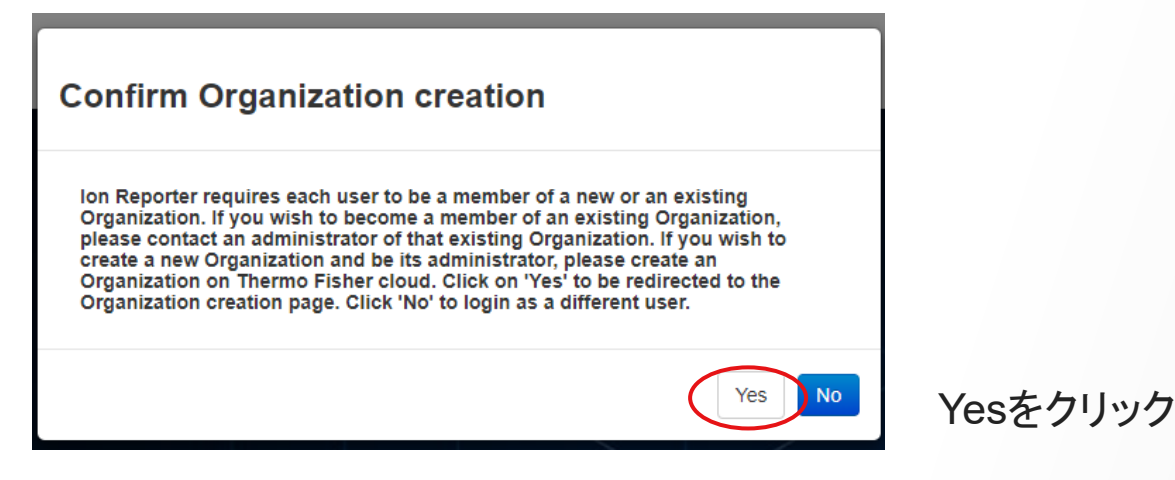

2. 任意のOrganization名を入力したら、Createをクリック

| n name must be unique, and |
|----------------------------|
|                            |
| Cancel                     |
|                            |

- 以下のような場合に、エラーが起こる可能性があります。 ・「;」や「,」など特殊な文字を使用している
- ・既に存在するOrganization名を入力している

### Ion Reporter ソフトウエアへのアクセス

アカウントおよびOrganizationの登録が完了すると、Ion Reporterソフトウエアが使用可能になります。Ion Reporter ソフトウエアへは、"Connect Your Lab"もしくは下記URLからアクセスします。

https://ionreporter.thermofisher.com/ir/

thermofisher.comのアカウントを入力してサインイン

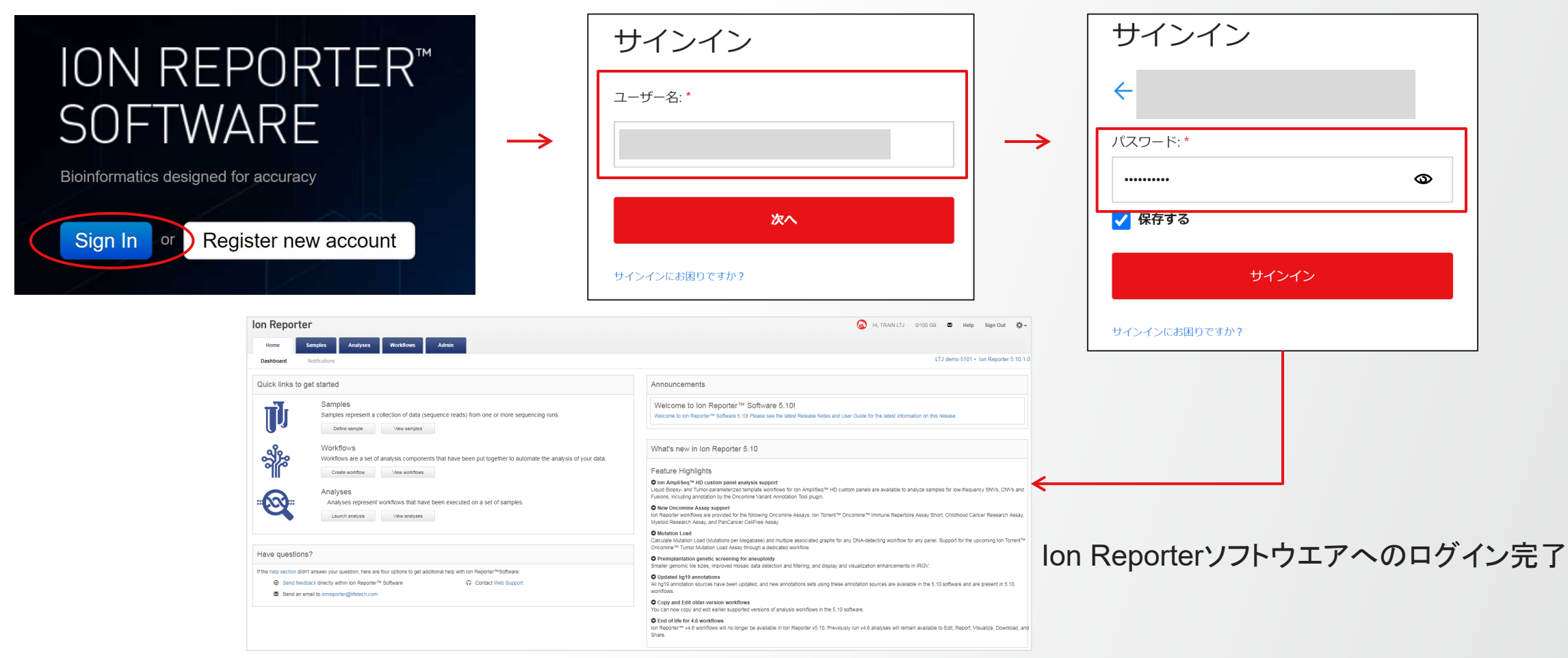

# 【補足】 Organizationへのユーザー招待(1)

Organizationに他のthermofisher.comアカウントをひもづける(招待する)ことで、一つのOrganization内のデータを 他のthermofisher.comアカウントと共有することが可能です。あるOrganizationに他のアカウントを招待しても、 Organizationに割り当てられた使用可能なデータ容量が増えるわけではありません。 また、Ion ReporterソフトウエアにはあるOrganization内のデータや解析結果を単体ごとに他アカウントへ共有する (Share)機能が備わっているため、データ共有のためにアカウントの招待は必須ではありません。

#### (招待する側のユーザー)

1. "Connect Your Lab" ヘログインし、 イログインし、 マーク(Users)をクリック https://apps.thermofisher.com/

| =        | Thermo Fisher Connect <sup>TM</sup>                                         | Powered by Thermo Fisher Cloud                                          | 💻 🌍 us 👗 🗸                          |
|----------|-----------------------------------------------------------------------------|-------------------------------------------------------------------------|-------------------------------------|
| *        | Create projects, upload files, monitor your instruments, see available apps |                                                                         | 🚯 Upload files 🛛 🛗 Create project 🔍 |
| <b>*</b> | Recent projects and files Tutorials                                         | View my files My Apps                                                   | View all apps                       |
| •••      | Release Notes: Ion Reporter Software 5.6.pdf                                | Recently used                                                           |                                     |
| <b>a</b> |                                                                             | All Apps<br>Peak Scanner<br>CE Fragment Sizing<br>AnalysisSuite<br>dPCR | Filter by 🕶                         |

# 【補足】 Organizationへのユーザー招待(2)

#### (招待する側のユーザー)

- 2. 画面右上のActionから、Invite Userを選択
- 3. 招待したいユーザーのメールアドレスと権限を設定し、Inviteをクリック

| User Manager  | Powered by Ther                 | mo Fisher Cloud 🔕                              |                    | 🗬 🚱 us 🕹 🗸                                 |
|---------------|---------------------------------|------------------------------------------------|--------------------|--------------------------------------------|
| User Manager  |                                 |                                                |                    | ED Action ✓                                |
| Email Address | First Name                      | Last Name                                      | Status Las         | Invite User<br>Remove User<br>User Details |
|               | Email Address to Invite         | enter a valid email.<br>🗹 Analyze 🕑 Report 🕑 A | 1<br>dmin          |                                            |
| ※招待さ<br>かつOr  | れるユーザーは、事前に<br>capization未設定である | Cancel<br>Connect Your La<br>必要あり              | Invite<br>bへの登録が必要 | 要、                                         |

## 【補足】 Organizationへのユーザー招待(3)

(招待された側のユーザー)

1. 招待メールに記載されたリンクをクリック

2. thermofiher.comのアカウント情報を入力し、サインインをクリック

Powered by Thermo Fisher Cloud

Dear

Your account has been created in Thermo Fisher Cloud organization LTJ demo 5101.

Please click on the link provided below to log in for the first time.

https://apps.thermofisher.com/apps/um/#/invitedorglist/

Please note: If you don't already have an account with thermofisher.com, you will be prompted to register. Please register using email address:

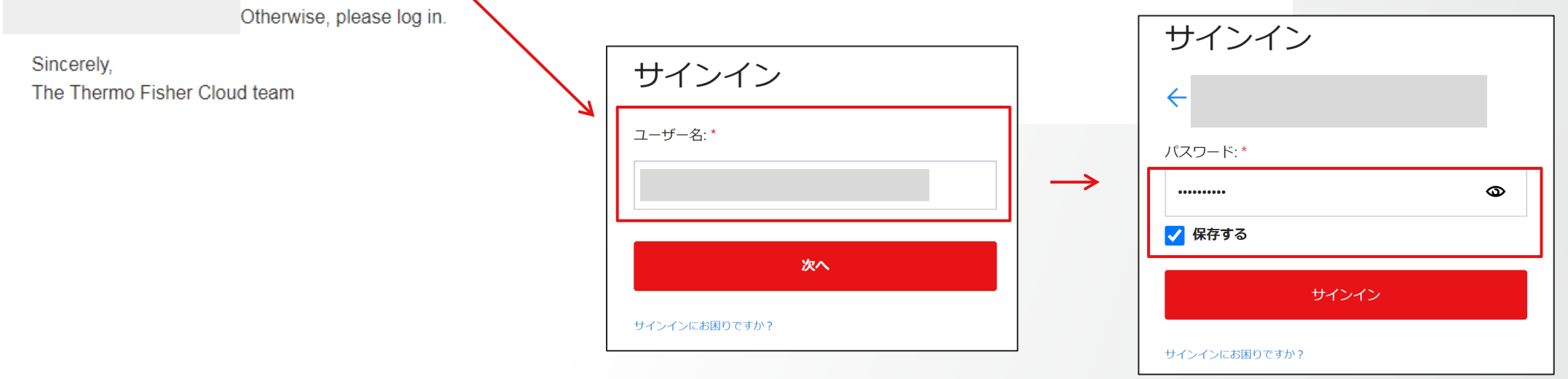

# 【補足】 Organizationへのユーザー招待(4)

(招待された側のユーザー) 3. 招待元のOrganization名を選択し、OKボタンをクリック

| ≡      | User Manager                                                     | Powered by Thermo Fisher Cloud                                      | 📮 🚱 us 👗 🗸 |
|--------|------------------------------------------------------------------|---------------------------------------------------------------------|------------|
| *<br>5 | Organization Invitations                                         |                                                                     |            |
|        | You have been invited to the following or                        | ganizations. Please select the organization you would like to join. |            |
| *      | Organization Name                                                |                                                                     |            |
|        |                                                                  |                                                                     |            |
|        | Skip this for now.<br>You can always click the notification to c | come back to this page.                                             | Cance. Ok  |

#### 4. ユーザーとして追加されたことを確認し、Ion Reporterソフトウェアの操作へ進む

|   | User Manager  | Powered by Thermo F | isher Cloud 😞 |         |                         |   | 🚱 us     | 4 |
|---|---------------|---------------------|---------------|---------|-------------------------|---|----------|---|
|   | User Manager  |                     |               |         | 1                       | 0 | Action N |   |
|   | Email Address | First Name          | Last Name     | Status  | Last Login              |   |          |   |
| _ |               | TRAIN               | LTJ           | Enabled | 2018-07-24T02:46:34.515 | Z |          |   |
| ┢ |               | TRAIN               | LTJ           | Enabled | 2018-07-24T02:51:36.253 | Z |          |   |
|   |               |                     |               |         |                         |   |          |   |

11,3001

o re cous weess assess

υ φυλά, χάθιβο ήθ νατιν Μαγαγάμαν Αλαβινώς Το , 6 9 6 6 με ιδο νη Ουτοτιοτονιντήτουν τη τη του του τη τη του του τη τη του του τη τη τη

### 画面構成と機能

研究用にのみ使用できます。診断用には使用いただけません。

### Ion Reporter ソフトウエアの画面構成と機能

| タブ:機能の選択<br>Ion Reporter<br>Home Samples Analyses Workflows Admin<br>Dashboard Notifications                                                                                                    | ヘルプ資料<br>使用データ容量<br>→ Hi, TRAIN LTJ 99.5 GB/1 TB M Help Sign Out<br>Ltrechologies Japan - bn Reporter 5.18.0*                                                                                                    |
|----------------------------------------------------------------------------------------------------|----------------------------------------------------------------------------------------------------|
| Quick links to get started                                                                                                    | Announcements                                                                                                    |
| Image: Samples       Samples         Samples represent a collection of data (sequence reads) from one or more sequencing runs.         Image: Define sample       View samples         Image: View samples       Workflows         Image: View workflows       Workflows         Image: View workflows       View workflows         Image: View workflows       View workflows | Welcome to Ion Reporter™ Software 5.18!         Welcome to Ion Reporter™ Software 5.18! Please see the Release Notes and User Guide for the latest information on this release.         What's new in Ion Reporter 5.18         アップデートなどのお知らせ         Feature Highlights         Ion AmpliSeq Microbiome Health Research Panel: detects microbial species via 16S and target species-specific amplicons with single and multi-analysis comparisons, using a variety of common databases and OIIME2 functionality         Ion Commine Comprehensive Assay Plus: comprehensive genomic profiling with analysis of low-frequency somatic variants (SNPs, Indels, CNVs) from over 500 genes, tumor mutation burden (TMB) and microsatellity (MS)         Ion AmpliSeq CarrierSeq ECS Panel: detection and analysis of single nucleotide variants (SNVs), insertion/deletions (indels), and copy number variants (CNVs) associated with 418 inherited disorders from a single assay |
| Have questions?                                                                                                    | <ul> <li>Oncomine assays, Ion AmpliSeq panels</li> <li>New and improved features</li> </ul>                                                                                                    |
| If the help section didn't answer your question, here are four options to get additional help with Ion Reporter™Software: <ul> <li>② Send feedback directly within Ion Reporter™ Software</li> <li>① Contact Web Support</li> </ul> Image: Send an email to ionreporter@lifetech.com                                                                                                    | Exon Tile Fusion Baseline creation using your own samples     Launch multiple Immune Repertoire workflows at once for each sample     NCBI 16S sequence database added to Ion AmpliSeq Microbiome Health workflows     Data and annotation source updates     Updated controlled vocabulary for cancer types     Updated hg19 and GRCh38 annotation sources                                                                                                    |
| 、<br>サポートへのリンク、フィードバックなど                                                                                                    | Outrait assessment to help optimize ion Reporter workflows for new and established assays on a new version of Ion Reporter (Please contact your bioinformatics support team to learn more).                                                                                                    |

:[.....

NO TE CSUS HEESS BITTE

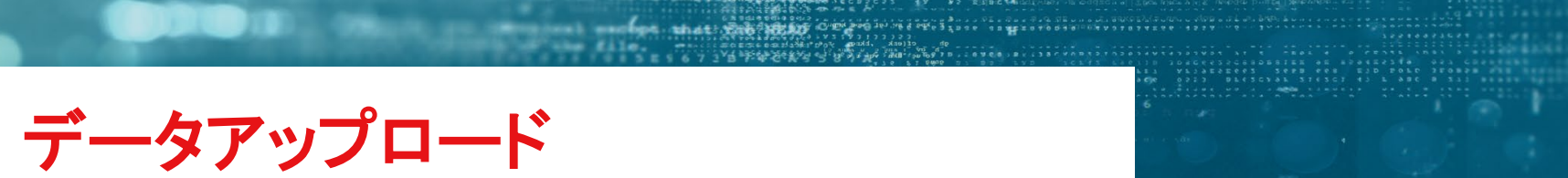

### シーケンサから直接データを転送

- ランの完了後、専用のプラグインからデータを安全にクラウドに送信
- 共同研究者と解析データのシェアも可能

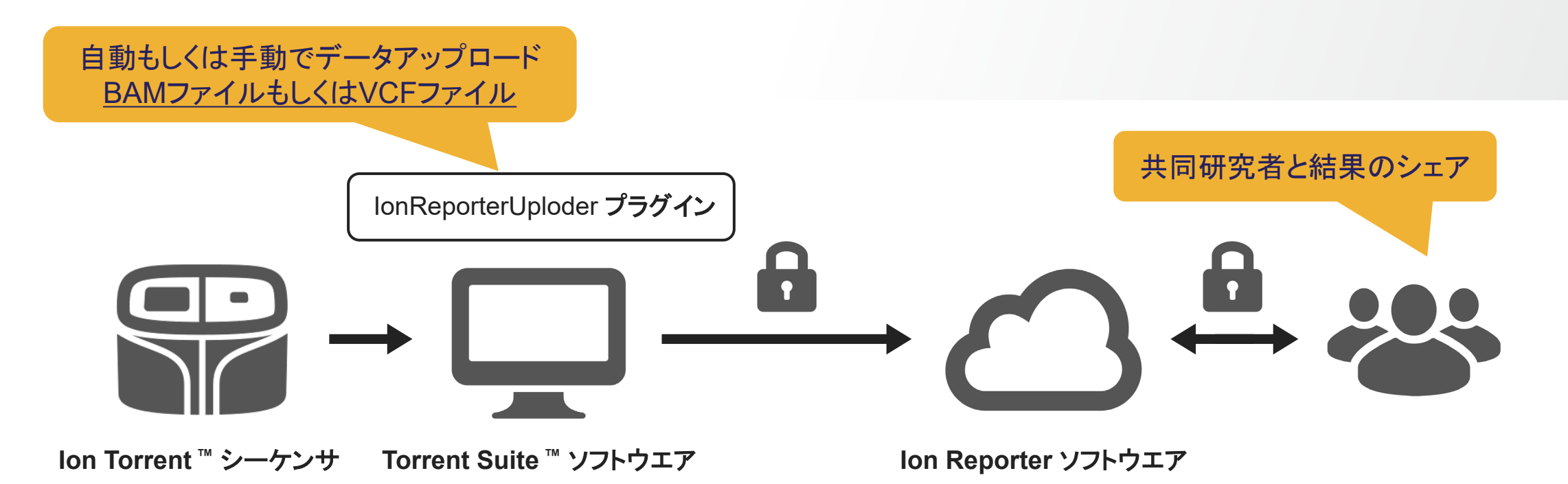

**Thermo Fisher** 

SCIENT

#### Access code の生成

#### バージョン5.14より、データのアップロードには必須の作業になりました。

1. Ion Reporter ソフトウエアにログインし、画面右上の歯車マークから"Manage Tokens"を選択

2. Generate New Access code をクリック

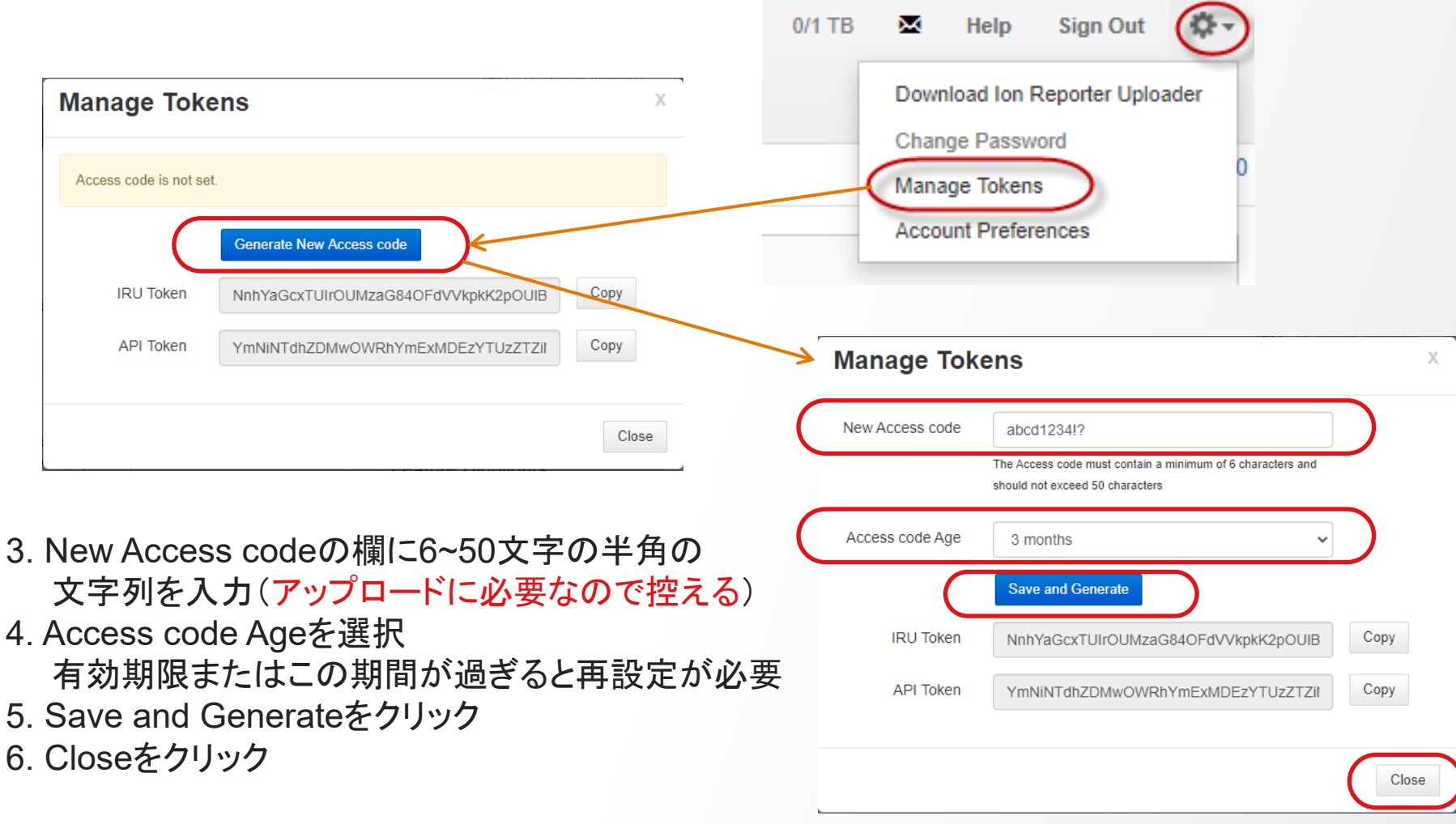

# IonReporterUploderプラグインのインストール

- 1. トレントブラウザー画面右上の歯車マークからPluginsを選択
- 2. "IonReporerUploader"のVersionがアップロードするIon Reporterソフトウエアのバージョンと同じことを確認

| Plugins |                                        |                     |           | Install or Upgrade Plu | gin Rescan I                               | Plugins for Change |
|---------|----------------------------------------|---------------------|-----------|------------------------|--------------------------------------------|--------------------|
| Enabled | Disabled Either Clear                  |                     |           |                        |                                            |                    |
| Enabled | Name                                   | Selected by Default | Version   | Installed<br>Date ▼    | Ion Supported                              | Manage             |
| ~       | IonReporterUploader Updates Available! |                     | 5.16.0.29 | Jun 23 2021            | Yes                                        | ••                 |
|         |                                        |                     |           | 10<br>10               | Usage<br>Rescan<br>Configure<br>Upgrade to | Latest<br>0.22     |

3. もしVersionが古い場合は、右端の歯車マークから"Upgrade to Latest"か"Install ~"で最新バージョンの プラグインをインストールする(既存のアップロード先設定はそのまま引き継がれる)

# IonReporterUpIoderプラグインの設定

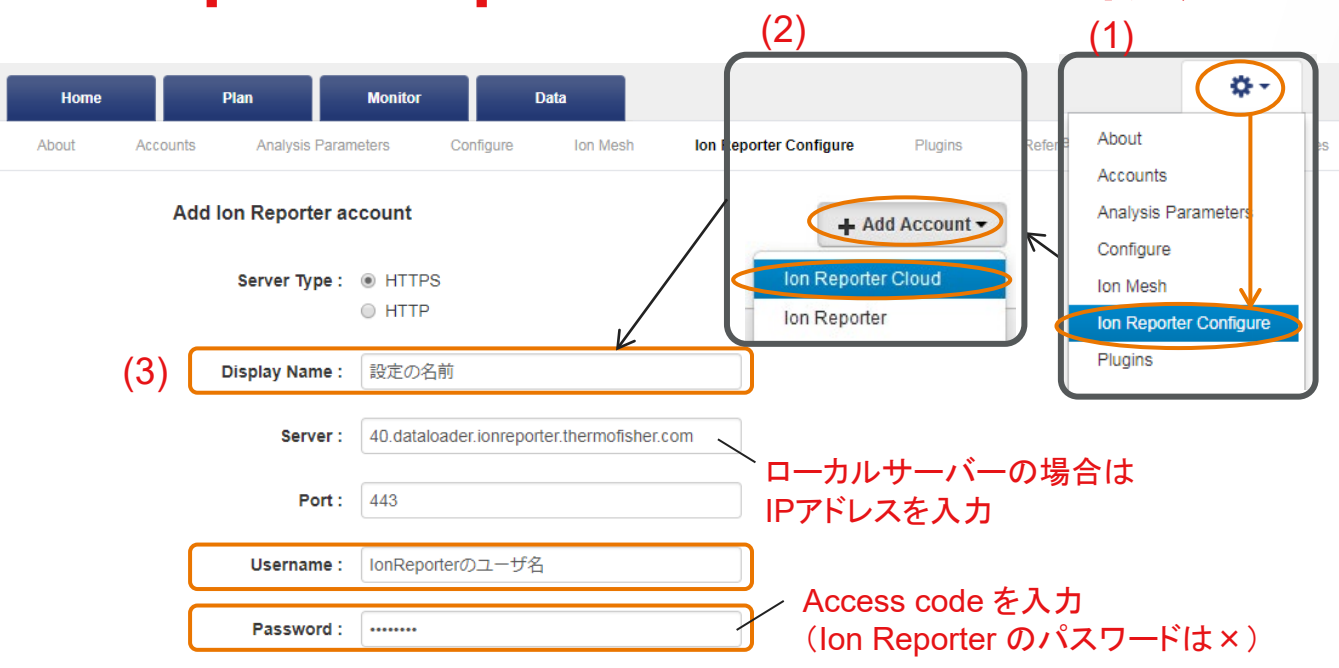

Default : 🔲 Set as default account. The default account is the preferred Ion Reporter Account for auto-analysis

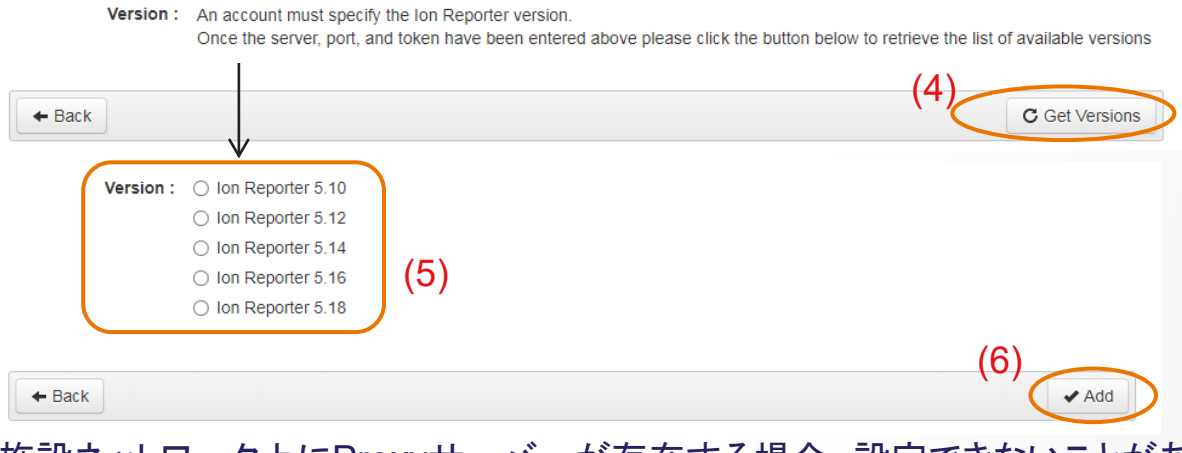

#### **Thermo Fisher** SCIENTIFIC

- 1. トレントブラウザー画面右上の歯車マークから Ion Reporter Configure を選択
- 2. Add Accountから"Ion Reporter Cloud"を選択

3. 必要事項入力

#### Display Name 一覧に表示される名前(任意) データ転送時に選択する設定 Ion Reporterのユーザー情報

Username(メールアドレス) Access Code

- 4. Get Versionsをクリック
- 5. 最新のバージョンを選択
   ※プラン作成時に自動アップロードと自動解析を 設定したい場合は、解析対象ワークフローと同じ バージョンを選択する。

6. Addをクリックして設定を追加

※施設ネットワーク上にProxyサーバーが存在する場合、設定できないことがあります。

# トレントブラウザーからの手動アップロード

#### 1. トレントブラウザーレポート画面のUpload to IRボタンをクリックし、Display Nameを選択

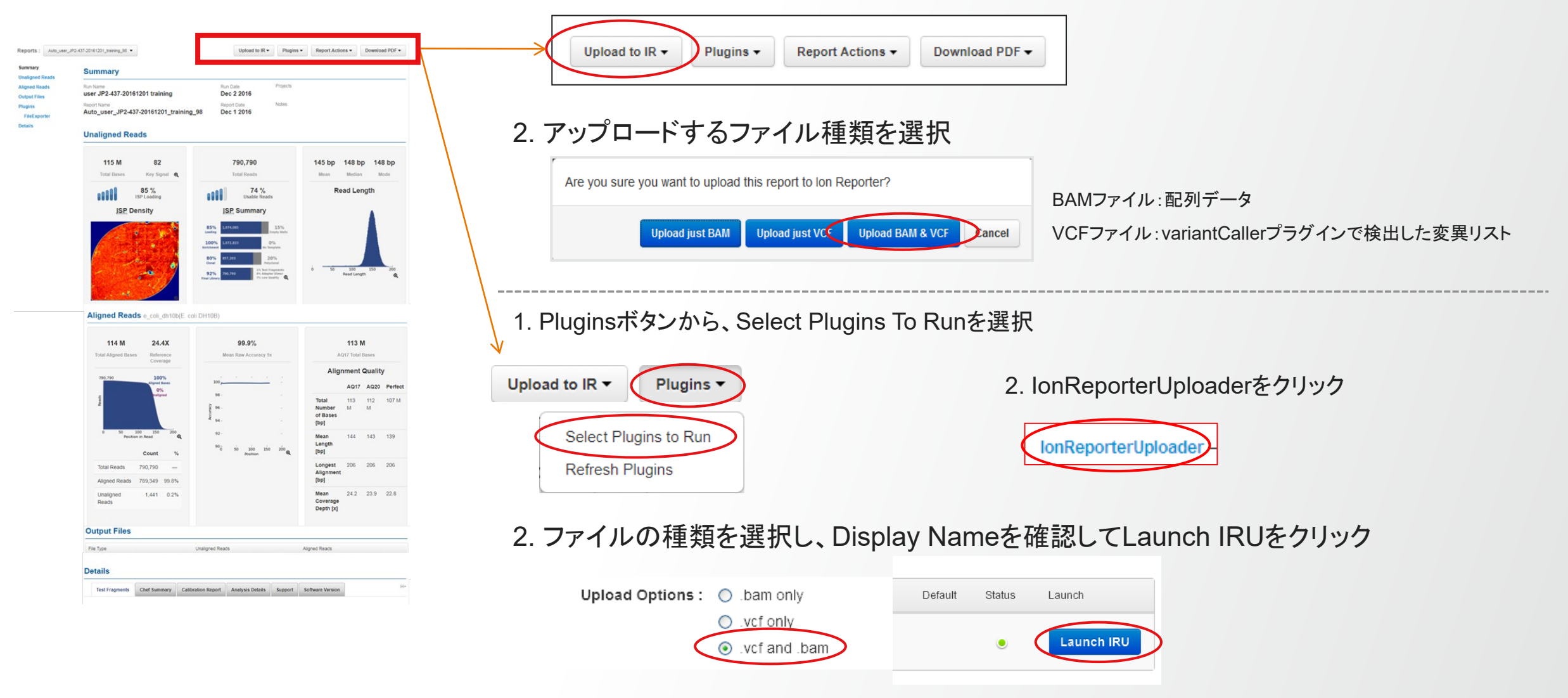

# プラン作成時の自動アップロード・解析設定

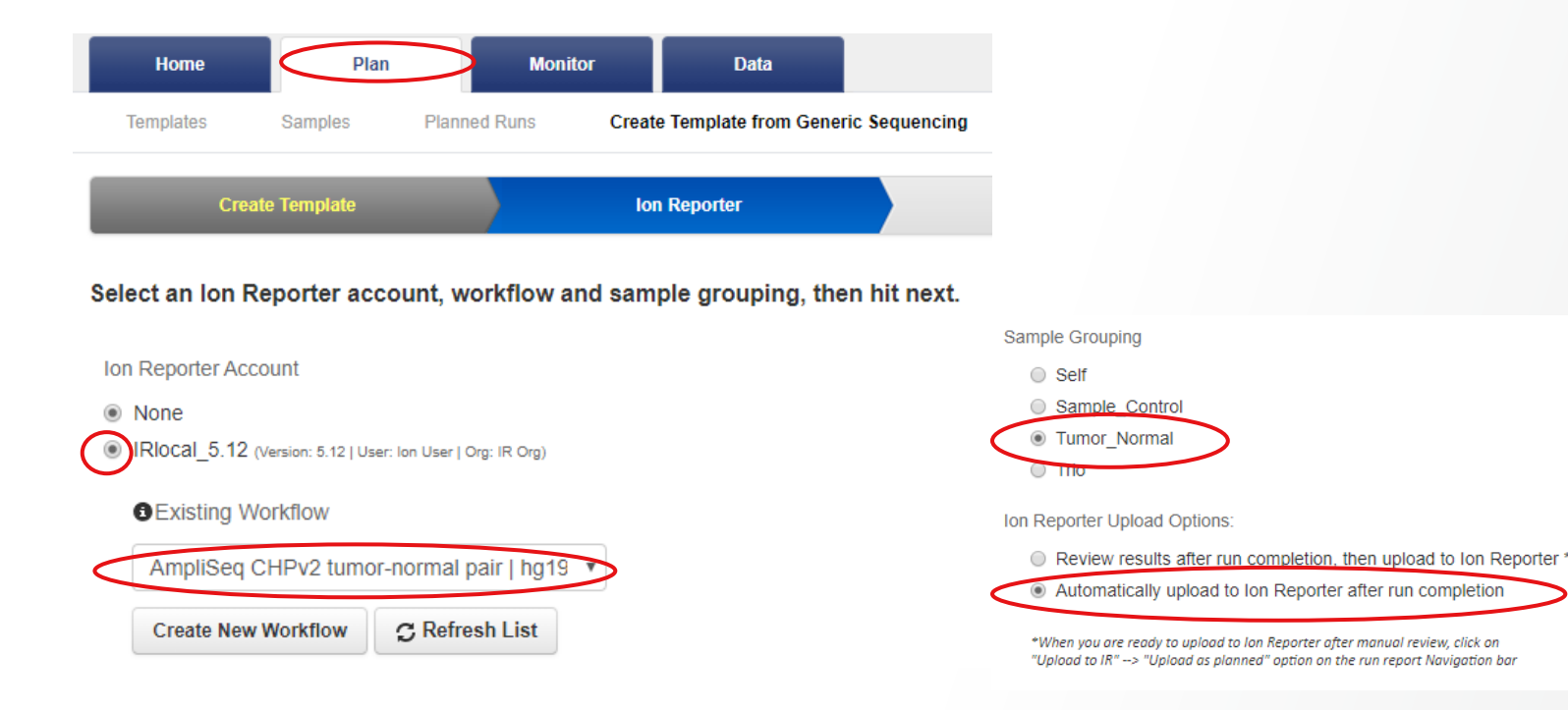

2. Sample Nameを指定する際に、Ion Reporterの解析に必要な情報を付加することが可能

| O Onc | cology C                   | Pre-implantation Genetic Screening |                                  | _ |          |        |             |   |
|-------|----------------------------|------------------------------------|----------------------------------|---|----------|--------|-------------|---|
| #     | Barcode                    | Sample Name (required)             | Ion Reporter Workflow            | T | Relation | Gender | 1 IR Set ID |   |
| 1     | IonXpress_001 (CTAAGGTAAC) | Sample 1                           | AmpliSeq CHPv2 tumor-normal pair | ] | Tumor    | Male   | 1           | ÷ |
| 2     | IonXpress_002 (TAAGGAGAAC) | Sample 2                           | AmpliSeq CHPv2 tumor-normal pair | ] | Normal   | Male   | 1           | • |
| 3     | IonXpress_003 (AAGAGGATTC) | Sample 3                           | AmpliSeq CHPv2 tumor-normal pair | ] | Tumor    | Female | 2           | • |
| 4     | IonXpress_004 (TACCAAGATC) | Sample 4                           | AmpliSeq CHPv2 tumor-normal pair | J | Normal   | Female | 2           | • |

**Thermo Fisher** 

SCIEN

#### 25 研究用にのみ使用できます。診断用には使用いただけません。

### 手元のPCからデータを転送

**Thermo Fisher** SCIENTIFIC

- カスタムパネルや、公共データベースの情報をアップロード可能(BED、VCFファイルなど)
- 解析結果のBAMファイルや、VCFファイルが自PCのみにしかない場合に有効
   (BAMファイルの複数同時アップロードは、lonReporterUploaderスタンドアローン版とコマンド操作で可能)

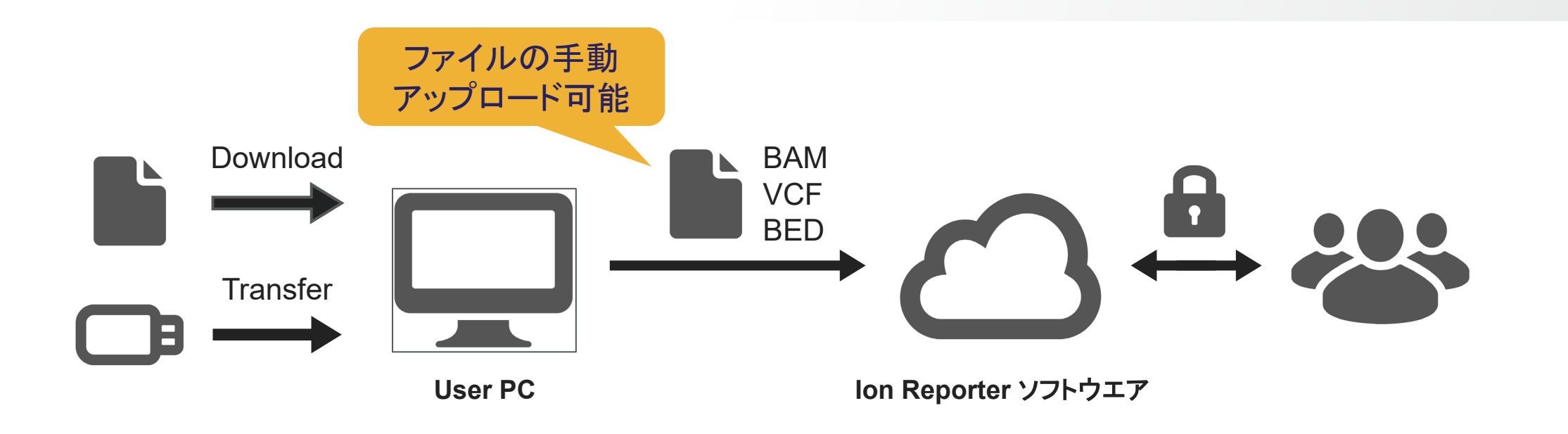

# マニュアルでのファイルアップロード(1)

1. Ion Reporterソフトウエアヘログインし、Sampleタブ⇒Define Samplesをクリックし、Manualを選択

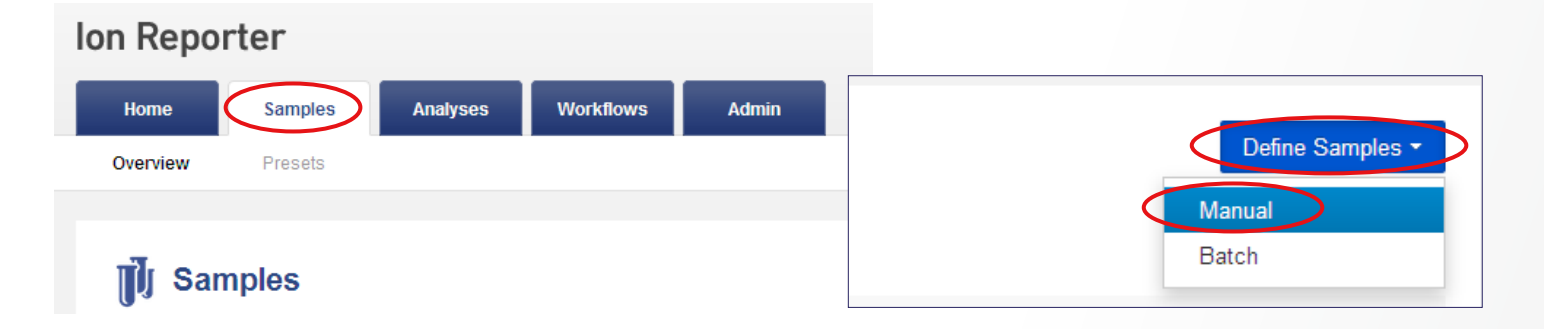

2. Define Samples画面のUpload VCFまたはBAMをクリック

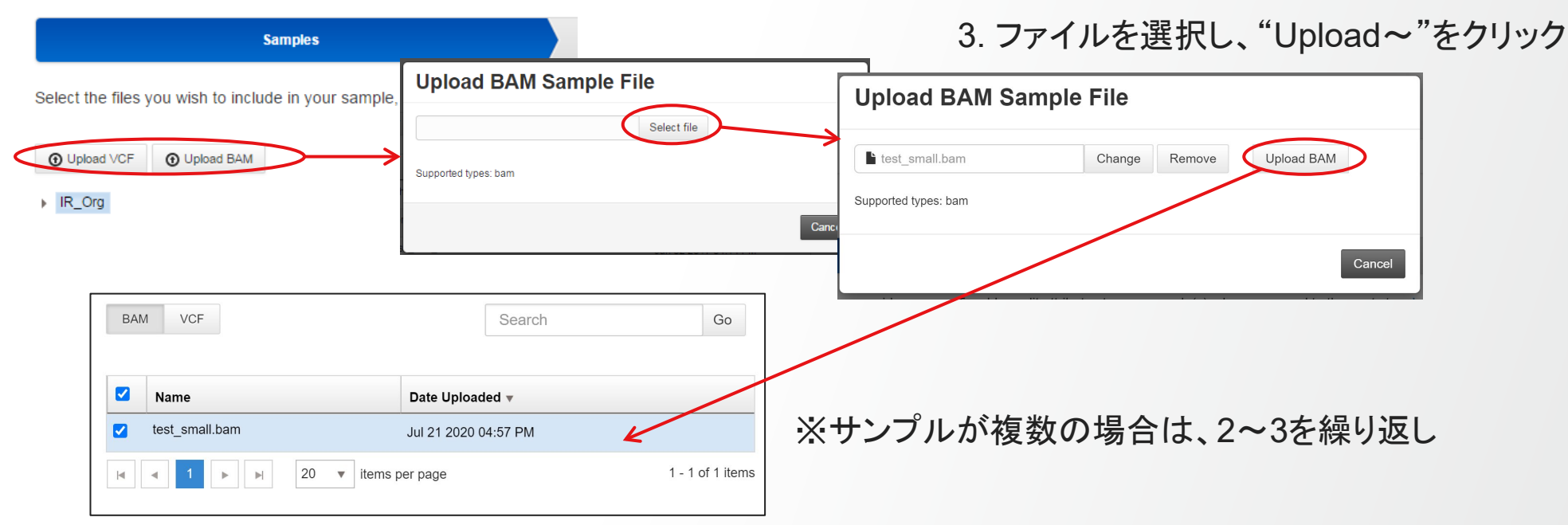

# マニュアルでのファイルアップロード(2)

#### 4. アップロードしたファイルにチェックを入れ、Add Samplesをクリック

| 20200721075717845<br>BAM VCF | Search               | Go               | Sample Name (Required) |
|------------------------------|----------------------|------------------|------------------------|
| ✓ Name                       | Date Uploaded 🔻      |                  |                        |
| test_small.bam               | Jul 21 2020 04:57 PM |                  |                        |
| ■ 1 ▶ ▶ 20 ▼                 | items per page       | 1 - 1 of 1 items | A sample List          |

5. Sample Nameを入力し、Add Sample Listをクリック

test\_bam

#### 6. Nextをクリックして次の画面に進む

# マニュアルでのファイルアップロード(3)

#### 7. サンプルの情報を入力してNextをクリック

|            |              |           | Samples     |              |               |                     |                                    | Attı | ributes         |         |       | Review          |                         |
|------------|--------------|-----------|-------------|--------------|---------------|---------------------|------------------------------------|------|-----------------|---------|-------|-----------------|-------------------------|
| Select whi | ch attribu   | tes you w | ant to ass  | ociate       | with your sam | ple and provide the | input values. <mark>Learn m</mark> | nore |                 |         |       |                 | Add Attribute           |
| Name       |              |           |             |              | # F           | iles                |                                    |      | Projects        |         |       | Gender          |                         |
| test_bam   |              |           |             |              | 1             |                     |                                    |      |                 |         |       | Unknown         |                         |
| ← Previo   | ous          | Cancel    |             |              |               |                     |                                    |      |                 |         |       |                 | Next                    |
|            |              |           |             | $\mathbf{X}$ |               | 泊加の性                | おぶぶ亜ナ                              | いせん  | >/+ ^ dd ^ ttri | buto to | いたい自由 |                 | Add Attribute           |
|            |              |           |             | *            | 「円牛れ」「し       | 迫加の作                | 報い必安な                              | よ场℃  | TA, Add Allfi   | bule    | い迫加   | Find Attribute. |                         |
| ほす         | - Z +        | +、,-      | רו <b>ר</b> | マオ           | こな一致」         | TSOVO               | たクロック                              | ,    |                 |         |       | ion Biopsy Days | S                       |
| 亚米 9       | <u>ر</u> ، ک |           | 101         | <u>م</u> م   | 们在市公(         | Coave               | 27777                              | /    |                 |         |       | ion Cancer Type | е                       |
| Sa         | mpl          | es re     | eadv        | to           | impo          | rt!                 | 7                                  |      |                 |         |       | ion Cell Num    |                         |
| Juli       | mpr          |           | cuuy        |              | impo          |                     |                                    |      |                 |         |       | ion Couple ID   |                         |
| Revie      | ew the       | select    | ted sam     | nples        | and then      | save it.            |                                    |      |                 |         |       | ion Embryo ID   |                         |
|            |              |           |             |              |               |                     |                                    |      |                 |         |       | ion Percentage  | Cellularity             |
| lonSe      | elect-1      | 2_test_   | BAM         |              |               |                     |                                    |      |                 |         |       | ion Sample Typ  | e                       |
| Sa         | ve           | <u> </u>  |             |              |               |                     | <br>Sar                            | nple | sの一覧に登          | 録し      | たサン   | プルが追加           | される                     |
|            | ۲            | 4         |             | C            | Sample        |                     |                                    |      |                 | Gender  | Role  | Imported By     | Imported On 🔻           |
|            |              |           |             | [            | IonSelect-    | 12_test_BAM         |                                    | ]    | 1               | Vale    | Unkn  | User, Ion       | Jun 20 2017<br>03:35 PM |

# Sample情報の編集(1)

1. Samplesタブから情報を編集したいサンプルを選択し、画面右のEditボタンをクリック

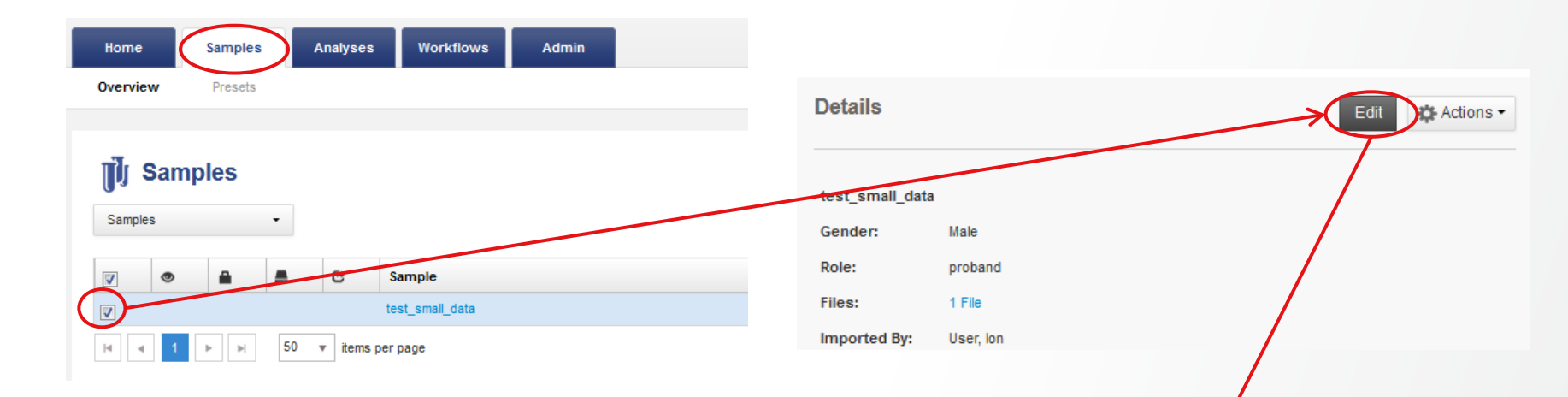

2. 次の画面で目的のサンプルが画面右側に 表示されていることを確認してNextをクリック

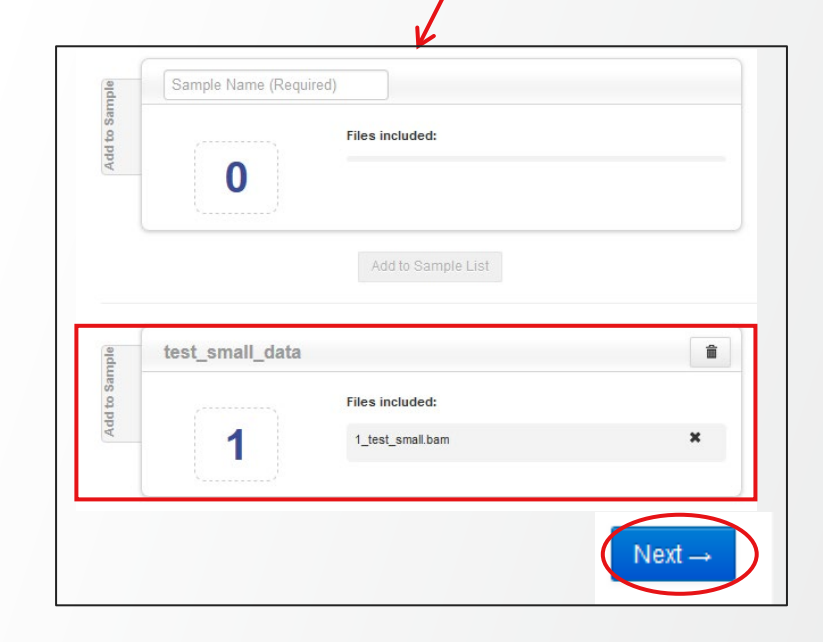

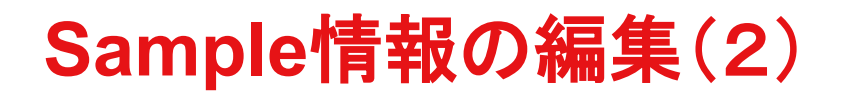

#### 3. 目的の項目を編集し、Nextをクリック

#### J Define Samples

| Samp                                | ples                                 | At                             | tributes |                          | Review                                                       |  |  |
|-------------------------------------|--------------------------------------|--------------------------------|----------|--------------------------|--------------------------------------------------------------|--|--|
| Select which attributes you want to | o associate with your sample and pro | vide the input values. Learn n | nore     |                          | Add Attribute 🔻                                              |  |  |
| Name                                | # Files                              | <sub>ion</sub> Gender          | ion Perc | entage Cellularity 📋     | Find Attribute                                               |  |  |
| (test_small_data                    | 1                                    | Male                           | 50       |                          | <b>ion</b> Biopsy Days                                       |  |  |
|                                     |                                      |                                |          |                          | ion Cancer Type                                              |  |  |
|                                     | その他の艹、                               | プル情報を付け                        | +加ラスーレ   | 生 司 能 →                  | ion Cell Num                                                 |  |  |
|                                     |                                      |                                |          |                          | ion Couple ID                                                |  |  |
| 4                                   |                                      | ion Gender ion Percentage Co   |          | Percentage Cellularity 술 | ion Embryo ID                                                |  |  |
| Name                                | # Files                              |                                |          | ereenage constantly      | ion Percentage Cellularity                                   |  |  |
| Change_name_data                    | 1                                    | Male                           | 50       |                          | ion Sample Type                                              |  |  |
| ← Previous Cancel                   |                                      |                                |          |                          | Samples ready to import!                                     |  |  |
| 認画面でSaveを                           | クリックすると、編:                           | 集内容が反时                         | される      |                          | Review the selected samples and then say<br>Change_name_data |  |  |
|                                     |                                      |                                |          | C                        | Save                                                         |  |  |

:[.....

to the cous weres appears

### 解析実行手順

研究用にのみ使用できます。診断用には使用いただけません。

#### **Thermo Fisher** SCIENTIFIC

# 解析の実行(複数通りの実行方法あり)

A. Homeタブの画面からAnalysesのLaunch analysisをクリック

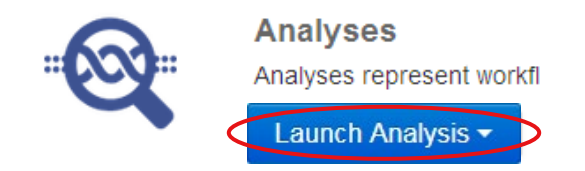

#### B. Analysesタブ⇒Launch を選択、またはLaunch Analysis⇒Manual

| Overview Launch   My Variants   Image: Analyses     Status       Application     Version | Home       | Samples | Analyses Wo                     | rkflows | Admin                    |      |
|------------------------------------------------------------------------------------------|------------|---------|---------------------------------|---------|--------------------------|------|
| Status   Application   Version                                                           | Overview 🤇 | Launch  | My Variants                     |         |                          |      |
| Status   Application  Version                                                            | ~          |         |                                 |         |                          |      |
| Status   Application  Version                                                            | 🕂 😋 Anal   | yses    |                                 |         |                          |      |
|                                                                                          | Status     |         | <ul> <li>Application</li> </ul> |         | <ul> <li>Vers</li> </ul> | sion |

C. Workflowsタブ⇒対象のWorkflowを選択⇒Actions⇒Launch Analysis

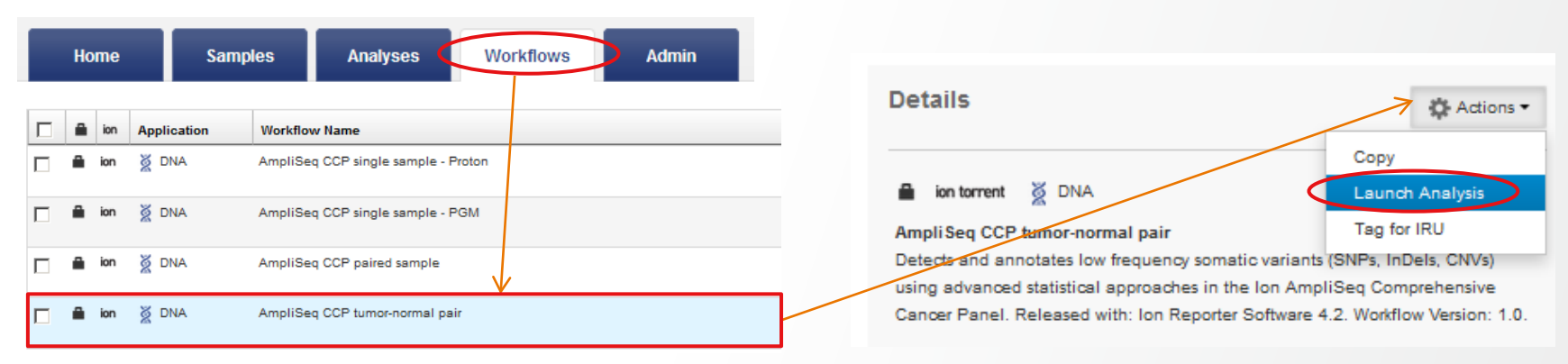

# 解析ワークフローの選択

#### 1. ワークフローをさまざまな項目で検索・絞り込みが可能

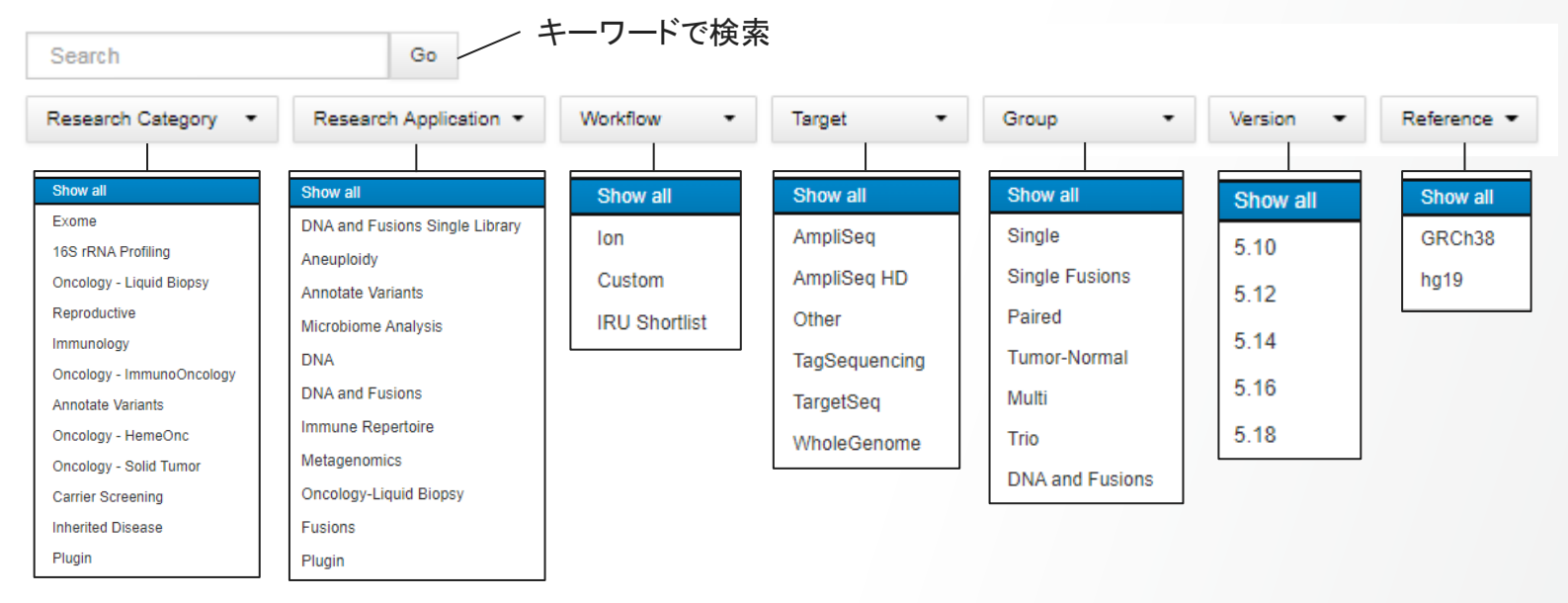

#### 2. ワークフローを選択して、Next ボタンをクリック

例)"Ion AmpliSeq<sup>™</sup> Comprehensive Cancer Panel (CCP)"で2サンプルを比較検討する場合

| С | ср      | Go                                                                                                    |              |            |                |              |   |         |                        |              |                         |
|---|---------|----------------------------------------------------------------------------------------------------|--------------|------------|----------------|--------------|---|---------|------------------------|--------------|-------------------------|
| R | esearch | Research Ap                                                                                                    | plication 🝷  | Ion 👻      | Target 👻       | Tumor-Normal | • | 5.18    | Referer                | nce 🔻        |                         |
| • | ion     | Research Category                                                                                                    | Research App | lication W | orkflow Name 🔺 |              |   | Version | Reference Sample Group |              | Modified On             |
| - | ion     | Oncology - Solid Tumor       Image: Oncology - Solid Tumor     Image: Oncology - Solid Tumor       Image: Oncology - Solid Tumor     Image: Oncology - Solid Tumor |              |            |                |              |   |         | hg19                   | Tumor-Normal | May 06 2021<br>03:01 AM |
| 4 | •       | 1 ▶ ⊨ 20 ▼ iten                                                                                                    | ns per page  |            |                |              |   |         |                        |              | 1 - 1 of 1 items        |
| С | ancel   |                                                                                                    |              |            |                |              |   |         |                        |              | Next →                  |

# 対象サンプルの選択(1)

#### 1. 解析の対象にするサンプルのチェックボックスをオンにする 2. 画面右側のAdd Samplesをクリック

| Workflow        |              |                                                  | Samples & Relationships |                    |               |                       | Plugins          | Confirm & Launch     |                                    |                   |                                                                                                    |
|-----------------|--------------|--------------------------------------------------|-------------------------|--------------------|---------------|-----------------------|------------------|----------------------|------------------------------------|-------------------|----------------------------------------------------------------------------------------------------|
| Selec<br>as a s | t the separa | samples you wish to a<br>ate analysis. Learn moi | analyze<br>re           | and click the "Add | d Samples" bi | utton, then give your | relationship a r | name. You can create | multiple relationships and each on | e will be treated | Tumor-Normal Pairs                                                                                                    |
| der             | no arr       | npliseq ccp                                      | Go                      | Analyzed: All 👻    | More Filte    | rs 👻 Clear All        |                  |                      |                                    |                   | Relationship Name (Required)                                                                                                    |
|                 | ۲            | Sample                                           |                         |                    | Gender        | Sample Type           | Role             | Imported By          | Imported On v                      | Project           | Tumor:                                                                                                    |
|                 | ۲            | Demo AmpliSeq CCP                                | normal                  |                    | Female        | DNA                   | Unknown          | demouser1, LTJ       | Dec 19 2013 09:43 AM               |                   | Empty                                                                                                    |
|                 | ۲            | Demo AmpliSeq CCP                                | tumor                   |                    | Female        | DNA                   | Unknown          | demouser1, LTJ       | Dec 19 2013 09:43 AM               |                   |                                                                                                    |
| 3. S            | San          | npleのグル                                          | .— 7                    | 『名を入力              | Jし、Ad         | ld to Analy           | /sisをク           | リック<br>Norma         | al/Tumor を指定                       |                   | CCP tumor-normal           Tumor:         Image: Colored colored colored |

# 対象サンプルの選択(2)

#### 4. 解析の対象にするサンプルを決定したら、Nextをクリック

| Workflow               |                                                                                                    |                                                                                                    | Samples & Relationships    |             |                  |                    | Plugins                          |                  | Confirm & Launch                   |              |                                     |          |
|------------------------|----------------------------------------------------------------------------------------------------|----------------------------------------------------------------------------------------------------|----------------------------|-------------|------------------|--------------------|----------------------------------|------------------|------------------------------------|--------------|-------------------------------------|----------|
| Selec<br>treate<br>der | t the s<br>d as a<br>no am                                                                                                    | amples you wish to analyze and click the "Ad<br>separate analysis. Learn more<br>pliseq ccp Go Analyzed: All - | d Samples" b<br>More Filte | ers         | r relationship a | name. You can crea | te multiple relationships and ea | ach one will be  | Tumor-l                            | <b>Jorma</b> | (Required)                          |          |
|                        | ۲                                                                                                    | Sample                                                                                                    | Gender                     | Sample Type | Role             | Imported By        | Imported On <b>v</b>             | Project          | Samor:                             | 6            | Normal:                             | 7        |
|                        | ۲                                                                                                    | Demo AmpliSeq CCP normal                                                                                       | Female                     | DNA         | Unknown          | demouser1, LTJ     | Dec 19 2013 09:43 AM             |                  | Empty                              |              | Empty                               |          |
|                        | ۲                                                                                                    | Demo AmpliSeq CCP tumor                                                                                        | Female                     | DNA         | Unknown          | demouser1, LTJ     | Dec 19 2013 09:43 AM             |                  |                                    |              |                                     |          |
|                        |                                                                                                    | Demo AmpliSeq CCP CNV case                                                                                     | Female                     | DNA         | Unknown          | demouser1, LTJ     | Dec 19 2013 09:43 AM             |                  | Add to Analysis                    |              |                                     |          |
|                        |                                                                                                    | Demo AmpliSeq CCP CNV control                                                                                  | Female                     | DNA         | Unknown          | demouser1, LTJ     | Dec 19 2013 09:43 AM             |                  |                                    |              |                                     |          |
| M                      | Image: Image     Image: Image     Image: Image |                                                                                                    |                            |             |                  |                    | 1 - 4 of 4 items                 | CCP tumor-normal |                                    |              |                                     |          |
| F → F                  | revious                                                                                                    | Cancel                                                                                                    |                            |             |                  |                    |                                  | Next →           | Tumor:<br>Demo AmpliS<br>CCP tumor | ze           | Normal:<br>Demo Ampli<br>CCP normal | Seq<br>× |
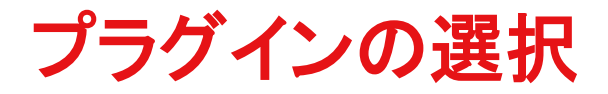

#### Nextをクリック

| Workflow                                                      | Samples & Relationships                                      | Plugins          |
|---------------------------------------------------------------|--------------------------------------------------------------|------------------|
| Select the plugins you wish to include in your analysis. Prio | cing information for your analysis will be shown on the next | page. Learn more |
| There are no plugins currently installed. Please contact your | r organization administrator.                                |                  |
| ← Previous Cancel                                             |                                                              | Next →           |

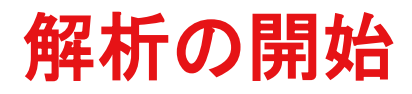

### Analysis Nameを入力し、設定を確認して、Launch Analysisをクリック

| Work                        | flow                          | Samples & Relationships | Plugins |                          | Confirm & Launch                          |
|-----------------------------|-------------------------------|-------------------------|---------|--------------------------|-------------------------------------------|
| Analysis ready to           | o launch!                     | launch it               |         | Summary                  | <u>۸</u>                                  |
| Review the selected options | , name your analysis and them | icunch it.              |         | Research<br>Application: | DNA                                       |
| Analysis Name:              | CCP tumor-normal              |                         |         | Workflow:                | AmpliSeq CCP w1.2 - Tumor-<br>Normal pair |
|                             | (CCP tumor-normal)            |                         |         | Annotations:             | All                                       |
|                             |                               |                         |         | Filter Chain:            | Default Variant View                      |
| Description:                | Optional                      |                         |         | Samples:                 | 1 Tumor-Normal                            |
|                             | optional                      |                         |         | Price:                   | \$0.00 USD                                |
| ← Previous Cancel           | Launch Analysis 解了            | 析スタート                   |         |                          |                                           |

:[.....

NO TE CSUS BEESS BAF-IF

### 解析実行結果

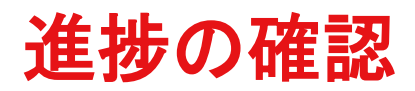

### 解析の進捗は、AnalysesタブのOverviewで確認可能(解析が完了するとメールで通知)

| Hor    | ne   |     | Samples        | Analyses     | Workflows Admin                   |                |         |          |         |                                          |                         |                 |
|--------|------|-----|----------------|--------------|-----------------------------------|----------------|---------|----------|---------|------------------------------------------|-------------------------|-----------------|
| Overv  | iew  | L   | aunch M        | y Variants   |                                   |                |         |          |         |                                          |                         |                 |
|        | Anal | yse | s              |              |                                   |                |         |          |         |                                          |                         |                 |
| Search | 1    |     | Go             | Version: All | ✓ Workflow: All ▼                 | More Filters 🔻 | Clear A | II       |         |                                          |                         | C Refresh       |
|        | 1    |     | Analysis       |              | Sample                            | Version        | Refere  | Stage    | Project | Workflow                                 | Launched                | Status          |
|        |      | +   | CCP tumor-norm | nal          | Demo AmpliSeq CCP normal .<br>(2) | 5.18           | hg19    | Analysis |         | AmpliSeq CCP w1.2 -<br>Tumor-Normal pair | Jun 23 2021<br>04:49 PM | Running -<br>9% |
|        |      |     |                |              |                                   |                |         |          |         |                                          |                         |                 |
|        |      |     |                |              |                                   |                |         |          |         | Details                                  | Å                       | 🗱 Actions 🕶     |
|        |      |     |                |              |                                   |                |         |          |         | -                                        | Abort                   | >               |
|        |      |     |                | At           | oortを選択すること                       | で、処理を          | 中断す     | ることか     | 「可能     | (0)<br>CCP tumor-norm                    | Audit Lo<br>Delete      | )g              |
|        |      |     |                |              | Abort Analysis (C                 | CP tumor-      | -norma  | )        | x       | al                                       | _                       |                 |
|        |      |     |                |              |                                   |                |         | /        |         |                                          |                         |                 |
|        |      |     |                |              |                                   |                | (       | Abort C  | ancel   |                                          |                         |                 |

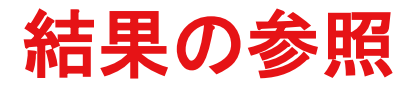

### AnalysesタブのOverviewで、解析のStatusがSuccessfulになっていることを確認し、Analysis名をクリック

|            |             | •          | 1   |   | Analysis                          |                         | Sample                      |                  |        | Version         | Reference | Stage             | Project      |              | Worl          | kflow                                                                                                    | Launched O                         | Status          |         |
|------------|-------------|------------|-----|---|-----------------------------------|-------------------------|-----------------------------|------------------|--------|-----------------|-----------|-------------------|--------------|--------------|---------------|----------------------------------------------------------------------------------------------------|------------------------------------|-----------------|---------|
|            |             |            |     | + | CCP tumor-norm                    | al                      | Demo Ampli                  | iSeq CCP norn    | nal(2) | 5.18            | hg19      | Variant<br>Review |              |              | 8             | AmpliSeq CCP w1.2 - T<br>umor-Normal pair                                                                       | Jun 23 2021 🔇<br>04:49 PM          | Successful      | >       |
|            |             |            |     |   | Ź                                 | 変異 <i>0</i>             | )一覧へ                        |                  |        |                 |           |                   |              |              |               |                                                                                                    |                                    |                 |         |
| <b>±</b> = | ± z         | 7          | /_  |   | 🛛 🚳 Analys                        | is Results              |                             |                  |        |                 |           | ſ                 | C MyVariants | Download 🗸 🕔 | /isualize     | Selected Variants - Send to Report Role                                                                         | Switch To 👻 Generate               | Report          |         |
| 衣尓         | 9 0<br>M    | ッグノ<br>コテ・ | ィナ  | ` | Analysis Name: CCF<br>Summary Fun | P tumor-normal MAPD: 0. | 228<br>Ontologies Pharmacog | jenomics Somatic | QC     |                 |           | Search            |              | Go Pre       | eferences 🗸   | Io learn more about                                                                                             | eviewing your results, visit the n | elp guide.<br>× | さまさまな機能 |
| / _ /      | • • • • • • | J / -      | - / |   | □. 🗉 🟴 Clá                        | assification            | Locus                       | Genotype         | Filter | Normal Genotype | Ref       | Observed Allele   | Туре         | Subtype      |               | Variants                                                                                                    |                                    |                 |         |
|            |             |            |     |   |                                   | nclassified 🗸           | chr1:6534155                | G/A              | PASS   | G/G             | G         | A                 | SNV          |              |               | <ul> <li>Filtered in Variants (6/4)</li> <li>Hidden Variants (0)</li> <li>Filtered Out Variants (24)</li> </ul> |                                    |                 |         |
|            |             |            |     |   |                                   | nclassified 🗸           | chr1:9784423                | С/Т              | PASS   | Л.              | С         | т                 | SNV          |              |               |                                                                                                    |                                    |                 |         |
|            |             |            |     |   |                                   | nclassified 🗸           | chr1:11181327               | С/Т              | PASS   | C/C             | С         | Т                 | SNV          |              |               | Samples                                                                                                    |                                    |                 |         |
|            |             |            |     |   |                                   | nclassified 🗸           | chr1:11181457               | G/T              | PASS   | G/G             | G         | Т                 | SNV          |              |               | Gender : Female     Sample Type : DNA                                                                           | ai                                 |                 |         |
|            |             |            |     |   |                                   | nclassified V           | chr1:11188856               | G/A              | PASS   | G/G             | G         | A .               | SNV          |              |               | Tumor: Demo AmpliSeq CCP tumor     Gender : Female                                                              |                                    |                 |         |
|            |             |            |     |   |                                   | nclassified             | chr1:11190646               | G/A              | PASS   |                 | G         | A                 | SNV          |              |               | <ul> <li>Sample Type : DNA</li> </ul>                                                                           |                                    |                 |         |
|            |             |            |     |   |                                   |                         | CIII1.11194591              | GIA              | FA35   | 6/6             | 0         | A                 | SIVV         |              |               | Chromosome                                                                                                    |                                    |                 |         |
| 約          | とりえ         | 込ん         | だ   |   |                                   | nclassified 🗸           | chr1:11199448               | СЛ               | PASS   | Л.              | С         | Т                 | SNV          |              |               | All                                                                                                    |                                    |                 |         |
| 亦          |             |            | 臣生  |   |                                   | nclassified 🗸           | chr1:11298739               | T/C              | PASS   | T/T             | T         | с                 | SNV          |              |               | Filter Chains                                                                                                   |                                    | _               | フィルタリング |
| 交          | ,共0         | り—         | 見   |   |                                   | nclassified 🗸           | chr1:11303153               | C/A              | PASS   | C/C             | С         | A                 | SNV          |              |               | Default Variant View (5.18) -                                                                                   |                                    |                 | る記古     |
|            |             |            |     |   |                                   | nclassified 🗸           | chr1:18961691               | G/A              | PASS   | G/G             | G         | A                 | SNV          |              |               | Filter chain query applied:                                                                                     | -                                  |                 | の設定     |
|            |             |            |     |   |                                   | nclassified 🗸           | chr1:18962946               | С/Т              | PASS   | Л.              | С         | Т                 | SNV          |              |               | CNV Confidence Range                                                                                            |                                    | \$              |         |
|            |             |            |     |   |                                   | nclassified V           | chr1:32741159               | G/T              | PASS   |                 | G         | T                 | SNV          |              |               | Total Variante: 600                                                                                             | Total Cono                         | > 505           |         |
|            |             |            |     |   |                                   | nclassified 🗸           | cnr1:43805093               | 1/C              | PASS   | 171             | I         | C                 | SNV          |              |               | 10.0 <= CNV Confidence Range <=                                                                                 | Total Gene                         | 5. 525          |         |
|            |             |            |     |   |                                   | nclassified 🗸           | chr1:45795027               | С/Т              | PASS   | C/C             | С         | Т                 | SNV          |              |               | 1.0E7                                                                                                    | Variants: 674 Gene                 | s: 297          |         |
|            |             |            |     |   | 4 1 2                             | 3 4 5 6 7               | 8 9 10 <b>F</b> H           | 15 v items per   | page   |                 |           |                   |              | 1 - 19       | 5 of 674 item | la la la la la la la la la la la la la l                                                                        | Save Filter                        | Chain           |         |

# Filter Optionsで変異の評価と絞り込み

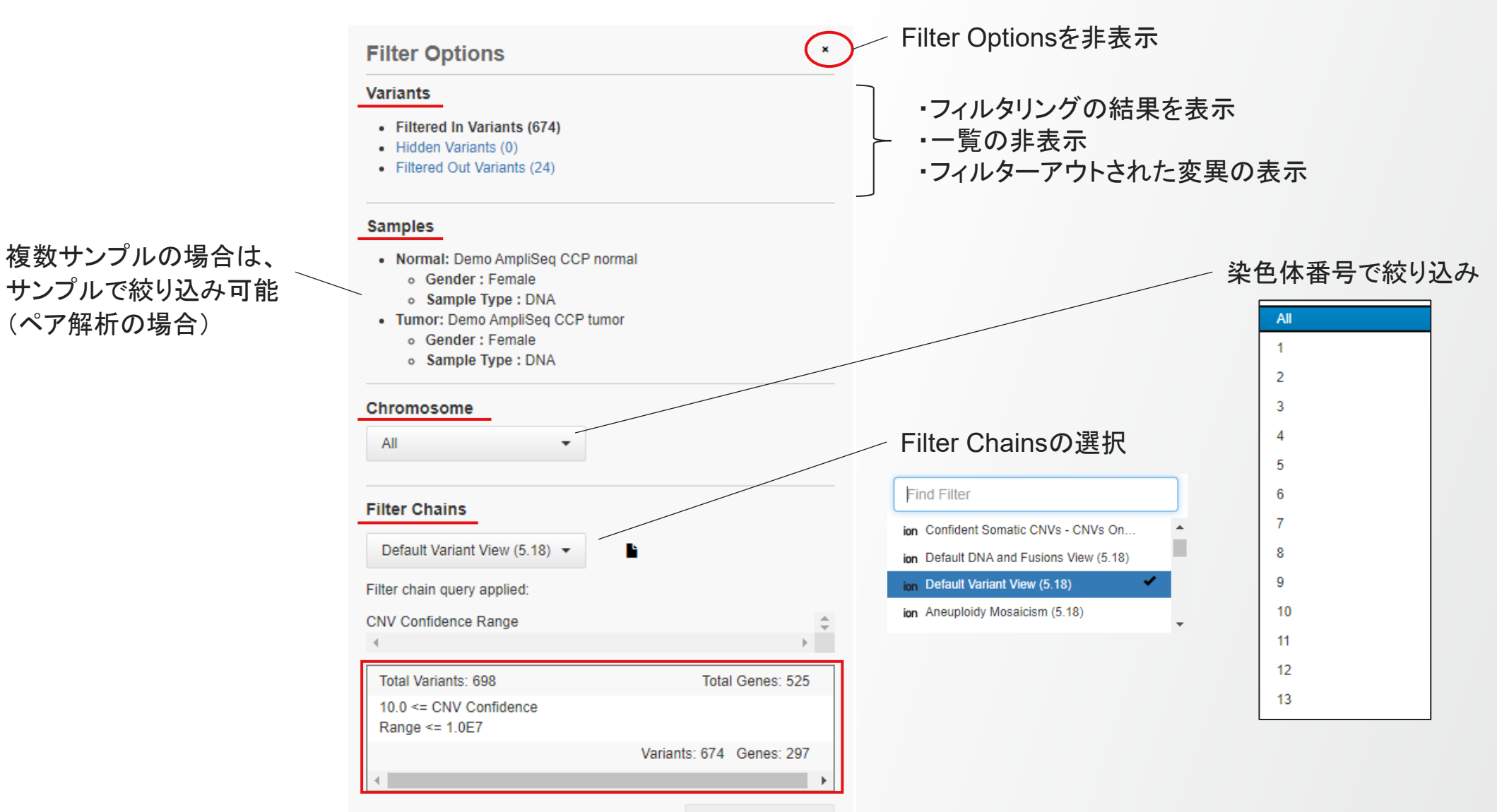

(ペア解析の場合)

# Filter Chainsの設定(1)

1. 📲 をクリックし、Filter Chainsを新規作成することが可能

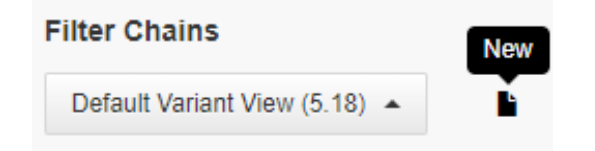

2. Nameを入力し、Choose Filterから目的のフィルタリング項目を選択(Variant Typeの例)

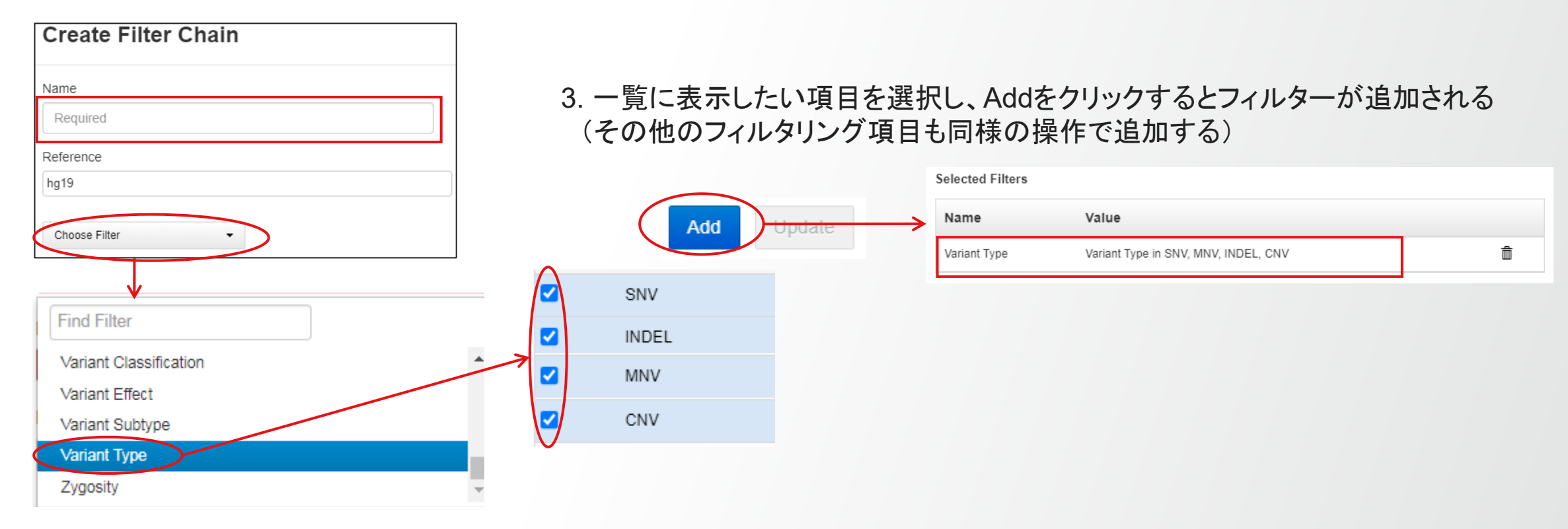

### Filter Chainsの設定(2)

### 4. フィルタリングの設定が完了したら、Applyをクリック

#### FilterChain Query

| Variant Type AND Variant Effect AND UCSC Common SNPs AND Hotspot Position |  |
|---------------------------------------------------------------------------|--|
| Overlap                                                                   |  |

#### Selected Filters

| Name                           | Value                                                                                                    |   |   |
|--------------------------------|----------------------------------------------------------------------------------------------------|---|---|
| Variant Type                   | Variant Type in SNV, MNV, INDEL, CNV                                                                                                    |   | Ô |
| Variant Effect                 | Variant Effect in missense, nonframeshiftlnsertion, nonframeshiftDeletion,<br>nonframeshiftBlockSubstitution, nonsense, stoploss, frameshiftInsertion,<br>frameshiftDeletion, frameshiftBlockSubstitution |   | Ê |
| UCSC<br>Common SNPs            | UCSC Common SNPs = Not In                                                                                                    | + | Ô |
| Hotspot<br>Position<br>Overlap | Hotspot Position Overlap = In                                                                                                    | + | Ô |

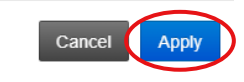

\* •

#### 5. フィルタリング結果の一覧が表示される

| Summa | ary                     | Functional Population O | ntologies Pharmacogenom | ics Somatic Q | C               | [    | Search          | Go    | Preferences -    |
|-------|-------------------------|-------------------------|-------------------------|---------------|-----------------|------|-----------------|-------|------------------|
|       | <b>P</b>                | Classification          | Locus                   | Genotype      | Normal Genotype | Ref  | Observed Allele | Туре  | No Call Reason   |
| •     | <b> </b> □ <del>-</del> | Unclassified •          | chr2:209113296          | сл            | C/C             | с    | т               | SNV   |                  |
| •     | •                       | Unclassified •          | chr10:76781905          | GGAA/G        | Ј.              | GGAA | G,GGAG          | INDEL |                  |
| H 4   | 1                       | ▶ ► 20 ▼ items pe       | er page                 |               |                 |      |                 |       | 1 - 2 of 2 items |

#### 6. フィルタリング項目の編集も可能( 。 設定の保存は、Save Filter Chainをクリック

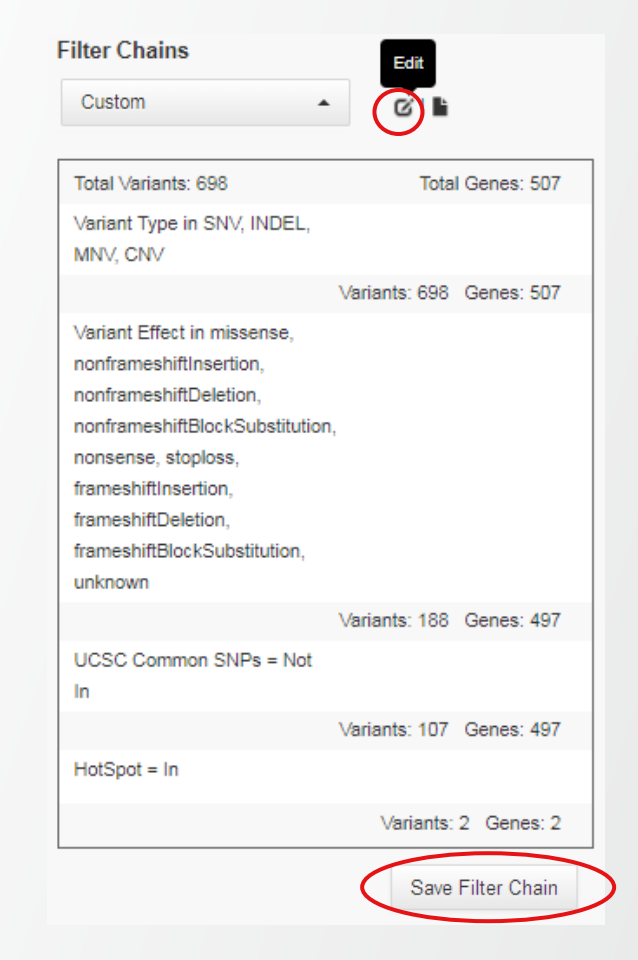

# アノテーション・絞り込み項目の例

#### 詳細: <u>https://ionreporter.thermofisher.com/ionreporter/help/GUID-8CF8A299-8BA1-4AFC-B6FE-837F59A7E74D.html</u>

| P-Value                                             | :  | 検出された変異の統計的な有意性を示す数値                                                                                             |
|-----------------------------------------------------|----|----------------------------------------------------------------------------------------------------|
| Gene Symbol                                         | :  | 遺伝子名                                                                                                    |
| Location                                            | :  | Intron、xonなど                                                                                                    |
| Variant Effect                                      | :  | synonymous, missense, nonsense, frameshift など                                                                    |
| Functional Scores<br>SIFT<br>PolyPhen-2<br>Grantham | :: | 下記(SIFT、PolyPhen-2、Grantham)の影響予測ツールのスコア<br>アミノ酸配列の保存性から予測<br>アミノ酸配列と立体構造のデータに基づいて予測<br>置換前後のアミノ酸同士の類似性/相違を表すスコア |
| Minor Allele<br>Frequency                           | :  | 1000人ゲノムプロジェクトのデータで2番目に多いアリルの頻度の最大値<br>(Common SNPを区別するためのもの)                                                    |
| 5000 exomes                                         | :  | 5000 エクソームプロジェクトのアリル頻度情報                                                                                         |
| ExAC                                                | :  | The Exome Aggregation Consortium(ExAC)のアリル頻度情報                                                                   |
| Gene Ontology                                       | :  | 遺伝子の機能に関するキーワード(Ontology)を指定                                                                                     |
| OMIM                                                | :  | 遺伝子と表現型に関するデータベース                                                                                                |
| COSMIC                                              | :  | COSMICに登録されているがん種                                                                                                |
| dbSNP                                               | :  | dbSNPに登録されているかどうかを条件とする                                                                                          |
| Variant Type                                        | :  | ー塩基置換、挿入欠失、多塩基置換、コピー数多型などの変異の種別                                                                                  |
| Genetic category                                    | :  | 接合状態(Homozygous/Heterozygous) *trio workflows only                                                               |

### +のアイコンをクリックすると、検出した変異の詳細情報を表示

| ]  ≈ | Classification     |                          | Locus                                | Genotype         | Filter                             |               | Normal Genotype | Ref | Observed Allele | Туре   |
|------|--------------------|--------------------------|--------------------------------------|------------------|------------------------------------|---------------|-----------------|-----|-----------------|--------|
| - a  | Unclassified       | $\checkmark$             | chr9:139400086                       | T/C              | PASS                               |               | T/T             | Т   | С               | SNV    |
|      | Variant De         | tails                    | : chr9:13940008                      | 6                |                                    |               |                 |     |                 |        |
|      | Variant Details    | Notes                    | i                                    | ExAC E           | FAF                                | 0.0 (pos.1394 | .00086)         |     |                 |        |
|      | Annotation Sou     | Demo                     | AmpliSeq CCP tumor                   | ExAC E           | NFAF                               | 0.0 (pos.1394 | 00086)          |     |                 |        |
|      | AMAF               | 8.0E-4                   |                                      | ExAC G           | AF                                 | 1.427E-4 (pos | s.139400086)    |     |                 |        |
|      | Allele Coverage    | T=259                    | , C=17                               | ExAC L/          | ٩F                                 | 9.114E-5 (pos | s.139400086)    |     |                 |        |
|      | Allele Frequency % | 6.16                     |                                      | ExAC O           | AF                                 | 0.0 (pos.1394 |                 |     |                 |        |
|      | Allele Ratio       | T=0.93                   | 384, C=0.0616                        | ExAC S           | ExAC SAAF 1.869E-4 (pos.139400086) |               |                 |     |                 |        |
|      | Amino Acid Change  | p.Asn1                   | 1421Ser                              | Exon             |                                    | 25            |                 |     | アノテーショ          | ョン情報の一 |
|      | ClinVar            | Conflic                  | ting interpretations of pathogenicit | y Filter         |                                    | PASS          |                 |     | ── 公共データ        | ベースへの  |
|      | Coding             | c.4262                   | A>G                                  | GMAF             |                                    | 2.0E-4        | (100)           |     |                 |        |
|      | Codon              | AGC                      |                                      | Gene O           | ntology                            | Golgi membra  | ane(169)        |     |                 |        |
|      | Coverage           | 276                      |                                      | Genes            |                                    | NOTCH1        |                 |     |                 |        |
|      | DRA                | Abnorr                   | malities, Multiple(88)               | Genotyp          | e                                  | T/C           |                 |     |                 |        |
|      | EMAF               | 0.0                      |                                      | Grantha          | m                                  | 46.0          |                 |     |                 |        |
|      | EXAC AAF           | 1.396E-3 (pos.139400086) |                                      | Homopo<br>Length | olymer                             | 2             |                 |     |                 |        |
|      | EXAC EAAF          | EAAF 0.0 (pos.139400086) |                                      | Length           |                                    | 1             |                 |     |                 |        |
|      |                    |                          |                                      | Location         | 1                                  | NOTCH1:exo    | nic:NM_017617.5 |     |                 |        |

### **IRGV**による結果の参照

#### Locusのリンクをクリックすると、IRGVによるリードデータの視覚化が可能

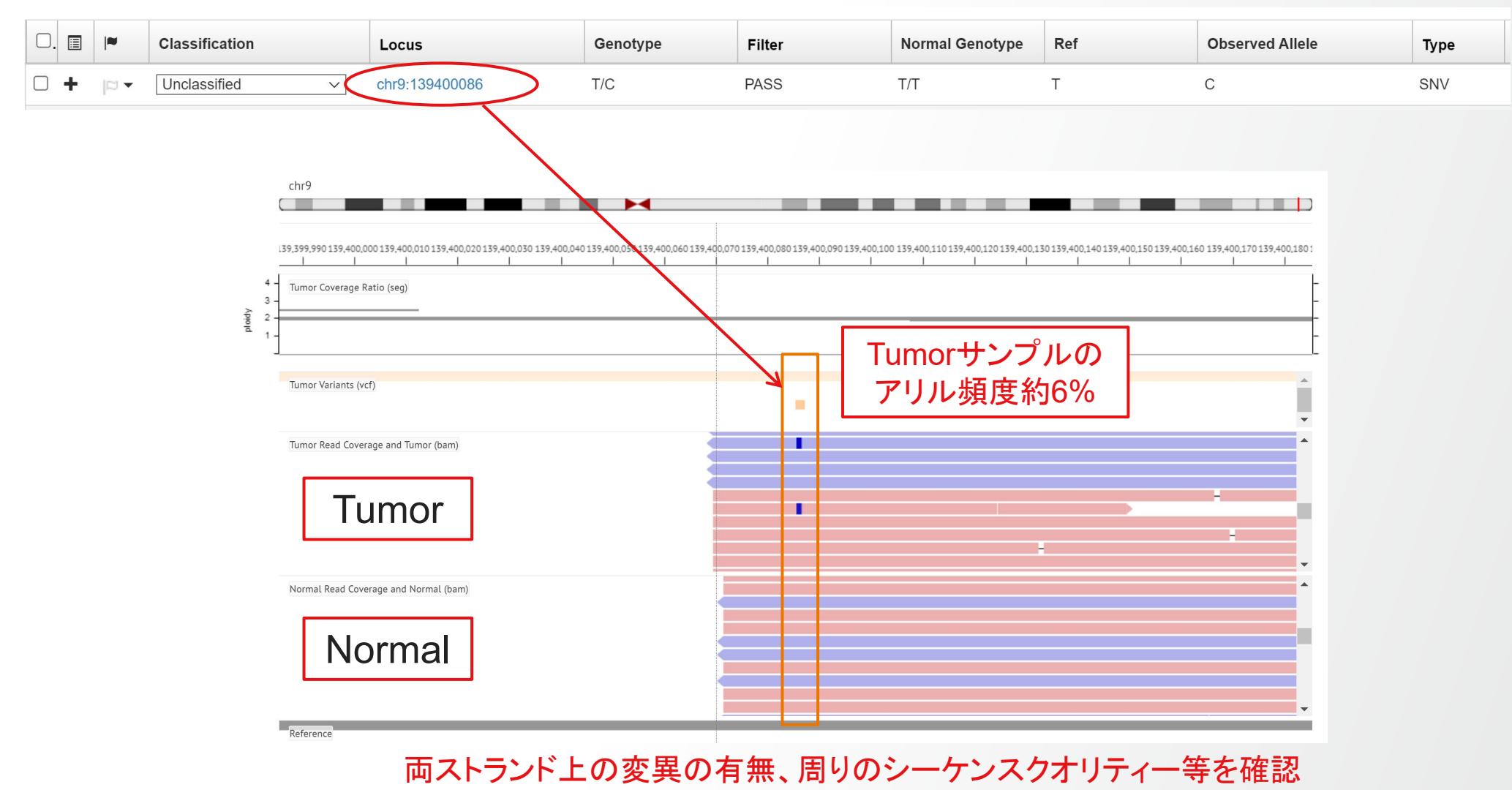

## IGV による結果の参照(1)

IRGVよりも詳しいリードデータの確認が可能(閲覧PCにJavaがインストールされている必要あり)

1. アカウント設定を変更してIGVを起動

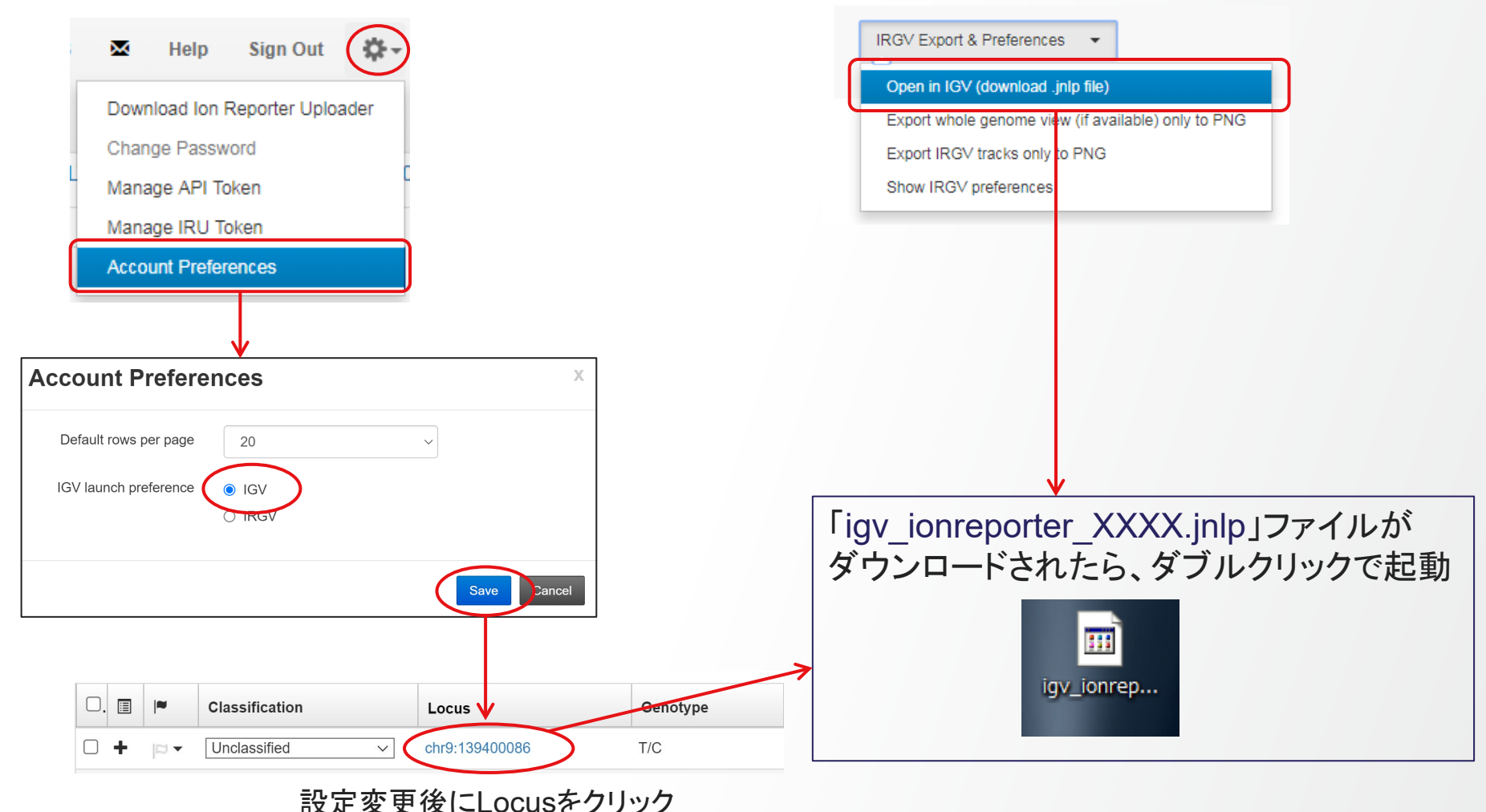

2. IRGV画面右側の"Open in IGV"から起動

### **IGV**による結果の参照(2)

・セキュリティに関するメッセージが出た場合は、そのまま続行

Preferred Transcripts (RefSeq.v83

Sequence 18 tracks loaded +

chr2:209,113,295

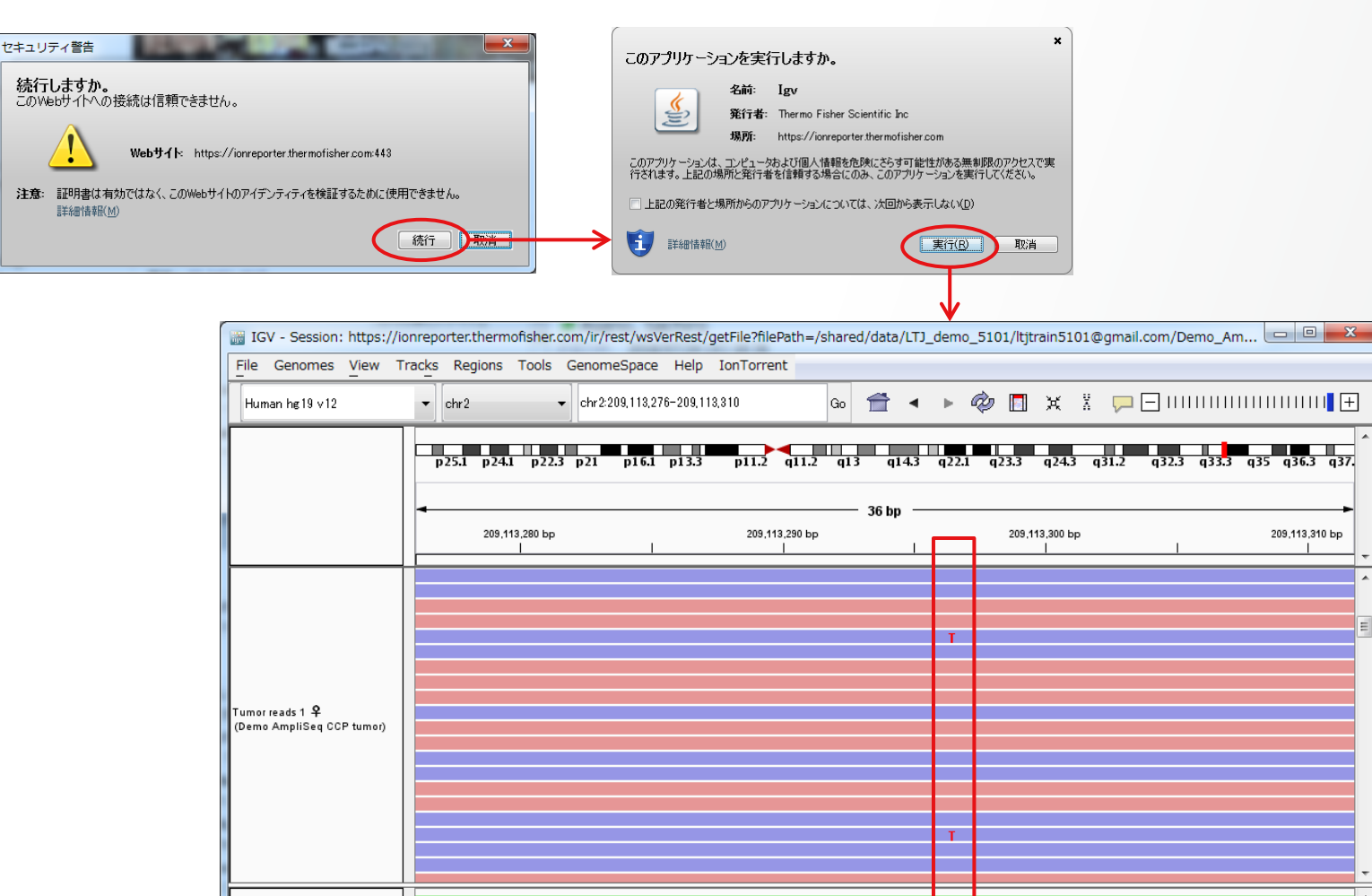

A G T G A T A G T G G C A C A T T T G A C G C C A A C A T T A T G C T T

塩基単位の情報まで 表示することが可能 赤:+ストランド 青:-ストランド

2,567M of 3,262M

10,000

o re cous weeks barele

ACSALSETIEISYA JIDETE ADATUL .04. L. B. AUGI LEVENINGFOC HOCZEFERICAFICATIONICENTIFIBIBA

# 解析結果の出力・ダウンロード

# 変異リストのダウンロード(1)

1. 解析結果画面の右上にあるDownloadから、ダウンロードしたいリストの種類を選択

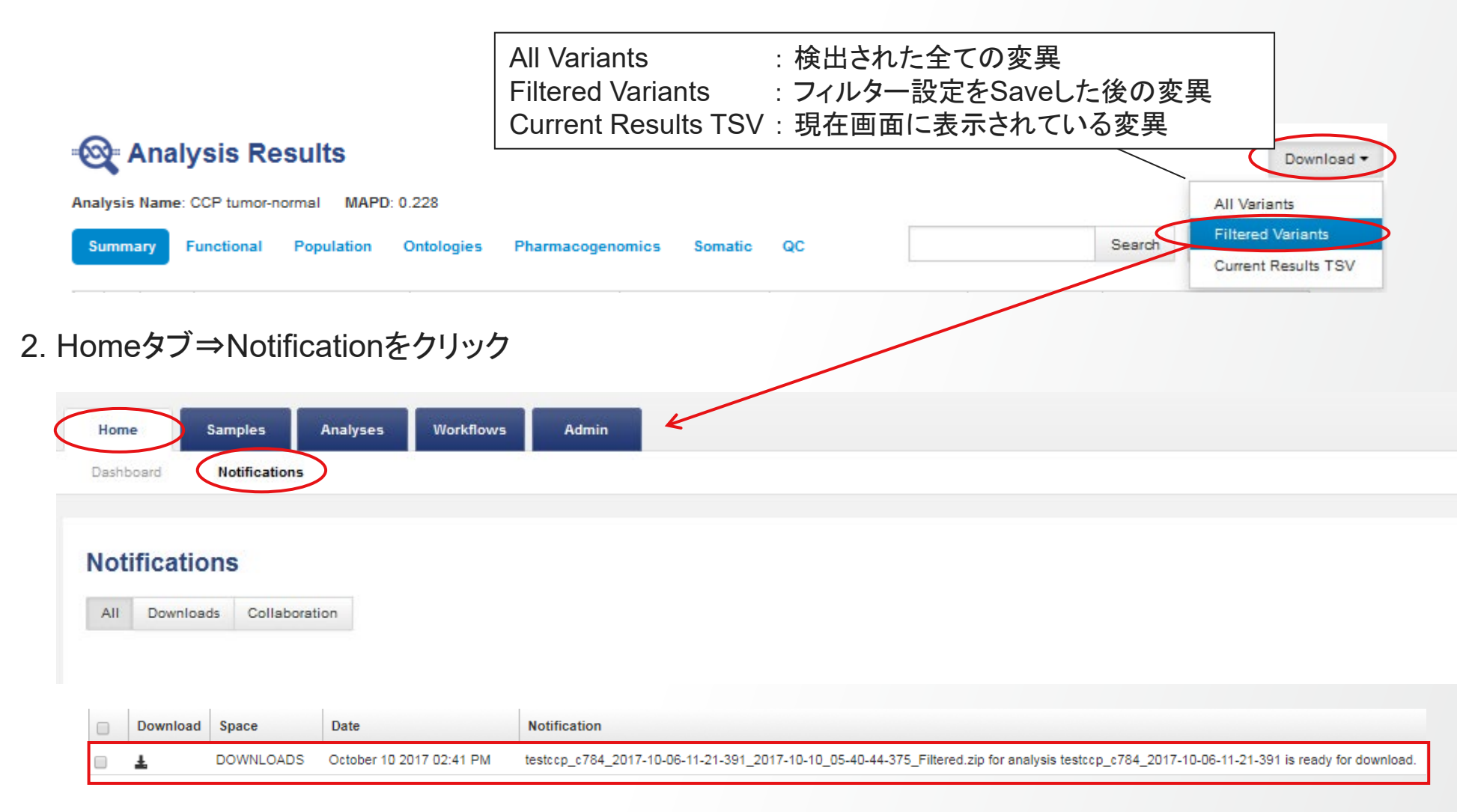

# 変異リストのダウンロード(2)

0

Ρ

Q

3. Downloadリンクをクリックして、ファイルをダウンロード

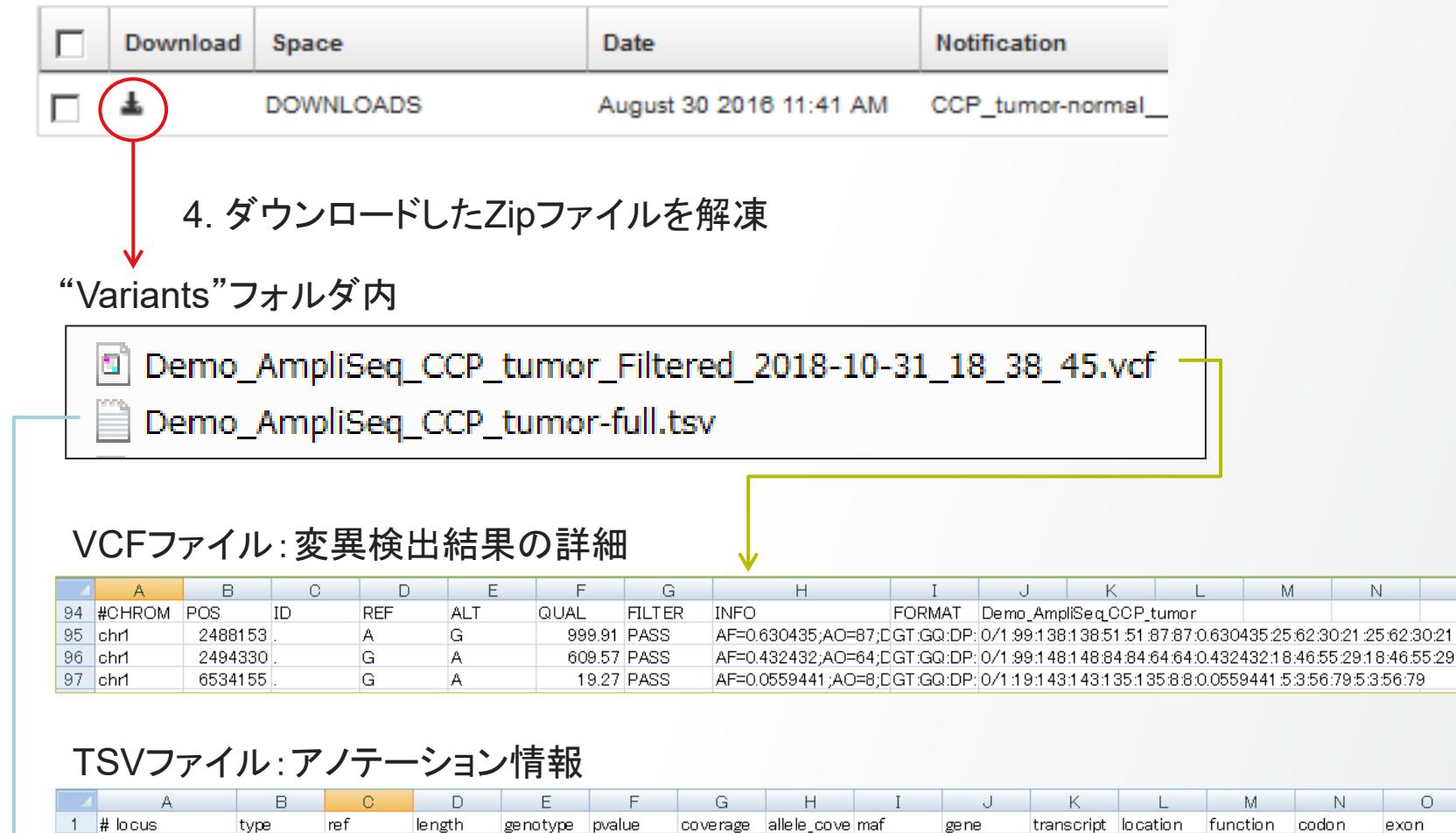

## レポートの作成(1)

### 検出結果をまとめて、「レポート」として出力可能

### 1. リストから、レポートに出力する変異を選択

### 2. Generate Reportをクリック

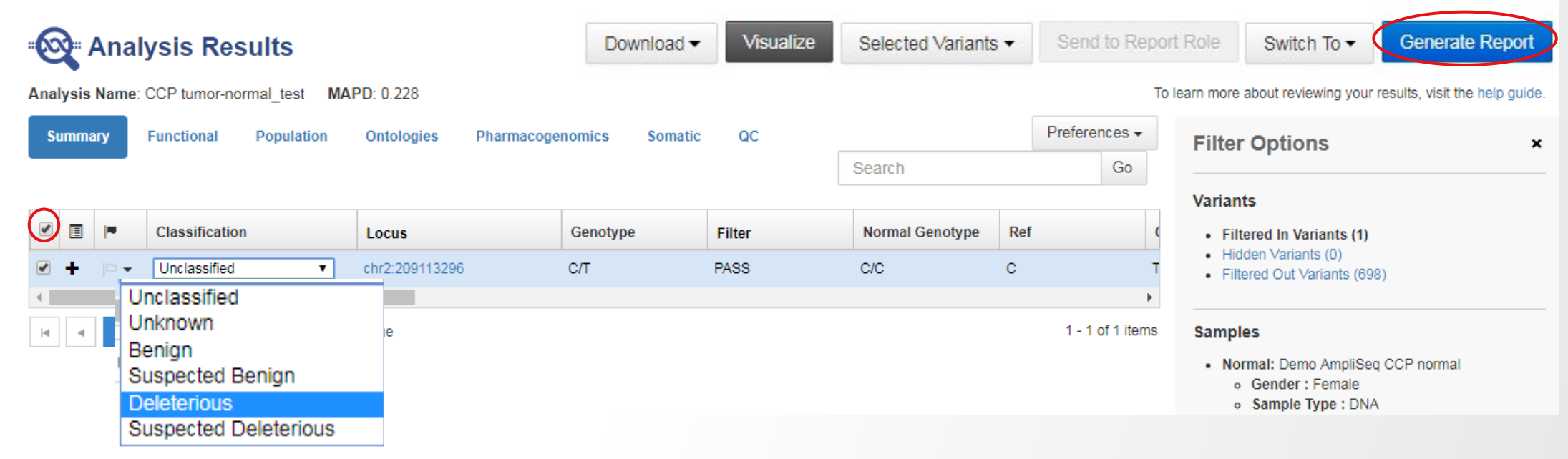

変異の分類情報を付加することができる

# レポートの作成(2)

### 3. 必須項目を入力、レポートに記載したい項目にチェックを入れ、画面下部のNextボタンをクリック

|             |                               |                                         | Configura                                                                                           | tion                        |                               |                |                  |                |               |             |                                 | Preview     |                |                                                                                                    |             |  |  |  |  |  |  |  |
|-------------|-------------------------------|-----------------------------------------|----------------------------------------------------------------------------------------------------|-----------------------------|-------------------------------|----------------|------------------|----------------|---------------|-------------|---------------------------------|-------------|----------------|----------------------------------------------------------------------------------------------------|-------------|--|--|--|--|--|--|--|
| is a<br>n.  | live preview.                 | Changes will be                         | lost unless                                                                                         | it is publis                | hed. Some s                   | sections, inc  | luding the re    | eport title, a | are editable  | You can a   | add or reorder sections usir    | ng drag and | drop, or remov | e section:                                                                                          | s using the |  |  |  |  |  |  |  |
| P           | tumor-no                      | rmal_test                               | Report                                                                                              |                             |                               |                |                  |                |               |             |                                 | Ava         | ilable Section | ns                                                                                                  | Action      |  |  |  |  |  |  |  |
| gan         | nization Infor                | mation                                  |                                                                                                    |                             |                               |                |                  |                |               |             |                                 |             |                |                                                                                                    |             |  |  |  |  |  |  |  |
|             |                               | - 1 -                                   | F                                                                                                   | eport Cre                   | ated: J                       | ul 26 2018     | 05:13 PM         |                |               |             |                                 |             |                |                                                                                                    |             |  |  |  |  |  |  |  |
|             | 27                            | - 10                                    | Orga                                                                                                | nization N                  | ame:                          | LTJ demo       |                  |                |               |             |                                 |             |                |                                                                                                    |             |  |  |  |  |  |  |  |
|             | Image<br>Available            | e                                       | Organiz                                                                                             | ation Add                   | ress:                         |                |                  |                |               |             |                                 |             |                |                                                                                                    |             |  |  |  |  |  |  |  |
|             |                               |                                         |                                                                                                    |                             |                               |                |                  |                |               |             |                                 |             |                |                                                                                                    |             |  |  |  |  |  |  |  |
| Rep         | oorted Varia                  | nts                                     |                                                                                                    |                             |                               |                |                  |                |               |             |                                 |             |                |                                                                                                    |             |  |  |  |  |  |  |  |
|             | 01                            | 1                                       | Guntari                                                                                             | F.14                        | Normal                        | <b>D</b> -4    | Observed         |                | No Call       | 6           | 1                               | 1           |                |                                                                                                    |             |  |  |  |  |  |  |  |
|             | Classification                | Locus                                   | Genotype                                                                                            | Plitter                     | Genotype                      | Ret            | Allele           | Type           | Reason        | Genes       | Location                        | Lengtr      |                |                                                                                                    |             |  |  |  |  |  |  |  |
| /ari        | iant Details                  |                                         |                                                                                                    |                             |                               |                |                  |                |               |             |                                 |             |                |                                                                                                    |             |  |  |  |  |  |  |  |
|             | Gene: I                       | DH1 — Exon                              | 4 — chr2                                                                                            | :209113:                    | 296 — NN                      | 1_00589        | 6.3 — Cla        | issificatio    | on: Delet     | erious      |                                 |             |                |                                                                                                    |             |  |  |  |  |  |  |  |
| Sar         | nple Name                     | 5                                       |                                                                                                    |                             |                               |                | Genotype         |                |               | Amino       | Acid                            |             |                |                                                                                                    |             |  |  |  |  |  |  |  |
| Der         | no AmpliSeq CC                | P tumor                                 |                                                                                                    |                             |                               |                | c.211G>A         |                |               | p.Val71     | lle                             |             |                |                                                                                                    |             |  |  |  |  |  |  |  |
| prot<br>\nn | ein change takes<br>IOtations | into account chang                      | jes at multiple                                                                                     | genomic loc                 | i in same codo                | n              |                  |                |               |             |                                 |             |                |                                                                                                    |             |  |  |  |  |  |  |  |
| •           | Source                        | Description                             |                                                                                                    |                             |                               |                |                  |                |               |             |                                 |             |                |                                                                                                    |             |  |  |  |  |  |  |  |
|             | DRUGBANK                      | The gene IDH1 is<br>[cofactor-catalytic | associated w<br>activity] in the                                                                    | ith the drug(<br>DrugBank o | s) Isocitric Aci<br>database. | d:Indocyanin   | e green:2'-Mo    | nophosphos     | adenosine 5'- | Diphosphor  | ibose by the following actions: |             |                |                                                                                                    |             |  |  |  |  |  |  |  |
| •           | COSMIC                        | The T allele is lin                     | ked with the fo                                                                                     | llowing dise                | ases in COSM                  | IIC: papillary | _carcinoma:ar    | naplastic_ca   | rcinoma:hae   | mangioblast | toma:follicular_carcinoma, (96  | 923).       |                |                                                                                                    |             |  |  |  |  |  |  |  |
| •           | Gene Model                    | The T allele is pr                      | he T allele is predicted to cause a (missense) mutation in transcript NM_005896.3 of the IDH1 gene. |                             |                               |                |                  |                |               |             |                                 |             |                |                                                                                                    |             |  |  |  |  |  |  |  |
| •           | Clin∀ar                       | This variant is pr                      | nt is present in the ClinVar database with clinical significance: not provided.                     |                             |                               |                |                  |                |               |             |                                 |             |                |                                                                                                    |             |  |  |  |  |  |  |  |
| _           |                               |                                         |                                                                                                    |                             |                               |                |                  |                |               |             |                                 |             |                | It is linked with the following diseases in OMIM: (Glioma, susceptibility to, somatic), 137600 (3). |             |  |  |  |  |  |  |  |
|             | OMIM                          | Gene IDH1 is link                       | ed with the fo                                                                                      | lowing disea                | ises in OMIM:                 | {Glioma, sus   | sceptibility to, | somatic}, 13   | 37800 (3).    |             |                                 |             |                |                                                                                                    |             |  |  |  |  |  |  |  |

![](_page_54_Picture_0.jpeg)

4. 出力するレポートの内容を確認して、Lock & Published をクリック (※レポートの作成を行うと、それ以降は変異の絞り込み操作ができなくなる)

| Generate F | Report                                 |                                                                   |                                       |                                                          | Switch To   | Lock & Pub |
|------------|----------------------------------------|-------------------------------------------------------------------|---------------------------------------|----------------------------------------------------------|-------------|------------|
|            | Configurati                            | on                                                                |                                       | Preview                                                  | N           |            |
| data:      |                                        |                                                                   | 1 / 2                                 |                                                          | Ċ ±         | ē          |
|            | Analysis Rep<br>LTJ demo<br>Background | port                                                              | この                                    | )状態でダウンロードも同                                             | 丁能          |            |
|            | Analysis                               |                                                                   |                                       |                                                          |             |            |
|            | Ion Reporter Version<br>5.10           | Launched by<br>TRAIN LTJ                                          | Launched on<br>July 24, 2018 02:10 AM | Workflow<br>AmpliSeq CCP w1.1 - Tumor-Normal<br>pair r.0 |             |            |
|            | Annotations<br>All r.0                 | Reference<br>hg19, Ion AmpliSeq CCP Hotsp<br>AmpliSeq CCP Regions | iots, Ion                             |                                                          |             |            |
|            | Samples                                |                                                                   |                                       |                                                          |             |            |
|            | Gender<br>Female                       | ck and Publish                                                    |                                       | Х                                                        |             |            |
|            | Demo Arr<br>Gender<br>Female           | ing! Once this report is publishe                                 | ed it cannot be edited.               |                                                          | <b>&lt;</b> |            |
|            |                                        |                                                                   |                                       | Cancel Publish                                           |             | #          |

# レポートのダウンロード

### 「レポート」は、PDFファイルにしてダウンロードすることが可能

 AnalysisタブのOverviewから解析結果を 選択し、画面右のActionsから、View Final Reportを選択

| Details         |                  | View Actions -             |
|-----------------|------------------|----------------------------|
|                 |                  | Audit Log                  |
| <b>L</b> (0)    |                  | Copy to DataConnect        |
| CCP tumor-norma | al_test          | Delete                     |
| Version:        | 5.10             | Download Filtered Variants |
| Stage:          | Report Publishe  | Download All Variants      |
| Status:         | Successful       | Download Logs              |
| Sample Group:   | Tumor-Normal -   | Share                      |
| Workflow:       | AmpliSeq CCP     | View Coverage Report       |
| Research        | 🎖 DNA 🚺          | View Final Report          |
| Application:    | <u> </u>         | View QC Report             |
| Reference       | hg19             | View Analysis Results      |
| Start Date:     | Jul 24 2018 11:1 | Visualize                  |
| Created By:     | LTJ, TRAIN       |                            |

#### 2. Final Report 画面の右上から、Downloadを クリックし、ファイルを保存

![](_page_55_Picture_6.jpeg)

#### くレポート内容>

| TJ demo                                                                                             |                                                                                                 |                                                                        |                                                          |
|----------------------------------------------------------------------------------------------------|-------------------------------------------------------------------------------------------------|------------------------------------------------------------------------|----------------------------------------------------------|
| Background                                                                                          |                                                                                                 |                                                                        |                                                          |
| nalysis                                                                                             |                                                                                                 |                                                                        |                                                          |
| CP tumor-normal_tes                                                                                 | st                                                                                              |                                                                        |                                                          |
| n Reporter Version<br>10                                                                            | Launched by<br>TRAIN LTJ                                                                        | Launched on<br>July 24, 2018 02:10 AM                                  | Workflow<br>AmpliSeq CCP w1.1 - Tumor-Normal<br>pair r.0 |
| nnotations<br>II r.0                                                                                | Reference<br>hg19, Ion AmpliSeq CCP Ho<br>AmpliSeq CCP Regions                                  | tspots, Ion                                                            |                                                          |
| amples                                                                                              |                                                                                                 |                                                                        |                                                          |
| emo AmpliSeq CCP r                                                                                  | normal                                                                                          |                                                                        |                                                          |
| ender<br>emale                                                                                      | Relationship<br>Normal                                                                          | Chip Type<br>Ion 318 Chip                                              | Sample Type<br>DNA                                       |
| emo AmpliSeq CCP t                                                                                  | umor                                                                                            |                                                                        |                                                          |
| ender<br>emale                                                                                      | Relationship<br>Tumor                                                                           | Chip Type<br>Ion 318 Chip                                              | Sample Type<br>DNA                                       |
| Classification<br>Deleterious<br>Normal Genotype<br>C/C<br>Genes<br>IDH1<br>Variant ID<br>COSM06023 | Locus<br>chr2:200113206<br>Ref<br>C<br>Location<br>IDH1:exonic:NM_005896<br>% Frequency<br>3.31 | Genotype<br>C/T<br>Observed Allele<br>T<br>Length<br>.3 1              | Filter<br>PASS<br>Type<br>SNV<br>Info<br>HS              |
| ariant Details<br>Gene: IDH1 – Exon                                                                 | : 4 — chr2:209113296 — NM_005896.3 — (                                                          | Classification: Deleterious                                            |                                                          |
| Sample                                                                                              |                                                                                                 | Genotype                                                               | Amino Acid                                               |
| Demo AmpliSeq CCP t                                                                                 | umor                                                                                            | c.211G>A                                                               | p.Val71lle                                               |
| protein change takes into                                                                           | account changes at multiple genomic loci in same o                                              | xxdon                                                                  |                                                          |
| Source                                                                                              | Description                                                                                     |                                                                        |                                                          |
| DRUGBANK                                                                                            | The gene IDH1 is associated with the drug(<br>following actions: [cofactor-catalytic activity]  | s) Isocitric Acid:Indocyanine green:2'-Mo<br>in the DrugBank database. | nophosphoadenosine 5'-Diphosphoribose by the             |
| COSMIC                                                                                              | The T allele is linked with the following dises<br>ar_carcinoma, (96923).                       | ases in COSMIC: papillary_carcinoma:ar                                 | naplastic_carcinoma:haemangioblastoma:follicul           |
| SENEMODEL                                                                                           | The T allele is predicted to cause a [missen                                                    | se] mutation in transcript NM_005896.3 o                               | of the IDH1 gene.                                        |
|                                                                                                    | This variant is present in the ClinVar databa                                                   | se with clinical significance: not provided                            | L.                                                       |
| LINVAR                                                                                              |                                                                                                 |                                                                        |                                                          |

11,300,00

o re cous weeks assess

# CNV解析機能

# **CNV(Copy Number Variation)の解析概要**

ペアサンプル解析や、ベースラインを使用したシングルサンプル解析から、CNV解析が可能

**Thermo Fisher** 

![](_page_57_Figure_2.jpeg)

# **Germline CNV の解析結果**

### <u>Summary</u>:領域長、コピー数など

| s | umma | ary F       | unctional Popula | ation Ontologies | s Pharma | cogenomics Son  | natic | QC   |                |       |          |          |             |       | Search     | 🔅 Actions 🕶 |
|---|------|-------------|------------------|------------------|----------|-----------------|-------|------|----------------|-------|----------|----------|-------------|-------|------------|-------------|
|   | -    |             |                  |                  | _        |                 |       | _    |                |       |          |          |             |       |            |             |
|   |      |             | Classification   | Locus A          | Genotype | Normal Genotype | Ref   | Туре | No Call Reason | Genes | Location | Length   | Copy Number | CytoE | land       |             |
|   |      | 10 <b>-</b> | Unclassified     | chr19:1206845    |          |                 | (     | CNV  | )              | STK11 |          | 19.845kb | 1           | 19p13 | .3(1206845 | -1226690)x1 |
| • |      |             |                  |                  |          |                 |       |      |                |       |          |          |             |       |            | F           |

### QC:CNVのクオリティー値

| Summary Functional     | Population Ontologies F | Pharmacogenomics Soma          | atic QC    |                     |                    | Search | Actions  |
|------------------------|-------------------------|--------------------------------|------------|---------------------|--------------------|--------|----------|
| Normal Allele Coverage | Allele Ratio            | CNV Confidence                 | CNV Precis | Ref+/Ref-/Var+/Var- | Homopolymer Length | Tiles  |          |
|                        |                         | 3.50621                        | 3.50621    |                     |                    | 23     |          |
|                        |                         |                                |            |                     |                    |        |          |
|                        |                         |                                |            |                     |                    |        |          |
| - Con                  | fidence 21              | 」外のコピー                         | 数で         | あることの尤              | 度                  |        |          |
| - Droc                 | icion· 知川               | 、// •/ = _<br>  <i>+</i> - ¬ピ* | ふく         | さこをうし               | ル<br>ピーンサント・レーレ    | +      | ret      |
| - Piec                 | JSION: ていいしょう           |                                | 以小て        | イレ以グトリノーレ           | - 一致 じないこと         |        | <b>反</b> |
| ⇒こ≯                    | いらの値が大き                 | いほど、CNV                        | の確度        | が高い                 |                    |        |          |
| │ ⇒絞い                  | 小みは["Con                | fidence"の値                     | いが10じ      | ト」が1つの日5            | 安となる               |        |          |

Tiles: CNVが検出された領域内のAmplicon数

# Somatic CNV の解析結果

### ・一部のIon Torrent<sup>™</sup> Oncomine<sup>™</sup> Assay製品、Ion AmpliSeq<sup>™</sup> HDカスタムパネルにて検出可能

解析するサンプルには、事前に"Sample Type"、"Gender"、"Cellularity(%)"の設定が必要

### <u>Summary</u>:領域長、コピー数など

| Summary | Oncomine Functional | Population Ontologies | Pharmaco | genomics  | Somatic QC             |                     |             |   |
|---------|---------------------|-----------------------|----------|-----------|------------------------|---------------------|-------------|---|
| Туре    | No Call Reason      | Genes                 | Location | Length    | Oncomine Variant Class | Oncomine Gene Class | Copy Number | Γ |
| CNV     |                     | EGFR                  |          | 180.727kb | Amplification          | Gain-of-function    | 6.63        | I |

### QC:CNVのクオリティー値

| verage Allele Coverage Allele Ratio CNV Confidence CNV Precision Ref*/Ref-/Var+/Var- Homopolymer Lengt<br>5%:6.14, 95%:7.15<br>• Minimum Ploidy Gain (5% CI):予想されたコピー数の90%信頼区間<br>• Minimum Ploidy Loss (95% CI):予想されたコピー数の90%信頼区間 |                 | and the second second |                                |                    |               |                     |                      |         |      |
|----------------------------------------------------------------------------------------------------|-----------------|-----------------------|--------------------------------|--------------------|---------------|---------------------|----------------------|---------|------|
| • Minimum Ploidy Gain (5% CI):予想されたコピー数の90%信頼区間<br>• Minimum Ploidy Loss (95% CI):予想されたコピー数の90%信頼区間                                                                                                    | Allele Coverage | Allele Ratio          |                                | CNV Confidence     | CNV Precision | Ref+/Ref-/Var+/Var- | Homopolymer Length   | Tiles   |      |
| ・Minimum Ploidy Gain (5% CI):予想されたコピー数の90%信頼区間<br>・Minimum Ploidy Loss (95% CI):予想されたコピー数の90%信頼区                                                                                                    |                 |                       |                                | 5%:6.14, 95%:7.15  |               |                     |                      | 33      |      |
| ・Minimum Ploidy Gain (5% CI):予想されたコピー数の90%信頼区間<br>・Minimum Ploidy Loss (95% CI):予想されたコピー数の90%信頼区                                                                                                    |                 |                       | /                              | /                  |               |                     |                      |         |      |
| /<br>・Minimum Ploidy Gain (5% Cl):予想されたコピー数の90%信頼区<br>・Minimum Ploidy Loss (95% Cl):予想されたコピー数の90%信頼区                                                                                                    |                 |                       |                                |                    |               |                     |                      |         |      |
| ・Minimum Ploidy Gain (5% CI):予想されたコピー数の90%信頼区<br>・Minimum Ploidy Loss (95% CI):予想されたコピー数の90%信頼区                                                                                                    |                 |                       |                                |                    |               |                     |                      |         |      |
| ・Minimum Ploidy Loss (95% CI): 予想されたコピー数の90%信頼区                                                                                                    | • Minimum P     | loidy Gain            | (5% C                          | il):予천             | 見される          | たコピー数の              | )90%信頼区間             | の下      | 限    |
|                                                                                                    |                 |                       | <i>i</i> a <i>a</i> a <i>i</i> |                    | += 1          |                     |                      | በ ጠ     | - 78 |
|                                                                                                    | • Minimum P     | loidy l oss i         | (95%)                          | (`!\` <del>`</del> | イロスイ          |                     | (/) 9() %1 = 411 × 6 | 31(// 1 |      |

: [.39]

ra caus menas Barets

fer and to the first of the set of the set o

### 融合遺伝子(Fusion)解析機能

# 既知融合遺伝子の検出概要

融合遺伝子をターゲットにしたIon AmpliSeqパネルにより検出が可能

![](_page_61_Figure_2.jpeg)

融合遺伝子由来のリードを転写産物リファレンス配列にマッピングしてカウント

**Thermo Fisher** 

# 融合遺伝子の解析

### ・融合遺伝子検出用ワークフローの例

| - | ion | 🚳 Oncology - Solid Tumor | Fusions | Oncomine Focus w2.3 - Fusions - Single Sample              |
|---|-----|--------------------------|---------|------------------------------------------------------------|
| - | ion | 🚳 Oncology - Solid Tumor | Fusions | Oncomine Comprehensive w2.3 - Fusions - Single Sample      |
| 8 | ion | 🚳 Oncology - Solid Tumor | Fusions | Oncomine Comprehensive v3 - w3.1 - Fusions - Single Sample |
|   | ion | 🚳 Oncology - Solid Tumor | Fusions | AmpliSeq RNA Lung Fusion single sample                     |

#### ・検出結果の例

| Su | mma | y O           | ncomine Fusions Fu | nctional Population                | Ontologies | Pharmacogene   | omics QC              |             |                                                                                                    |               |             | Se                              | arch      | 🏠 Actions 🕶      |
|----|-----|---------------|--------------------|------------------------------------|------------|----------------|-----------------------|-------------|----------------------------------------------------------------------------------------------------|---------------|-------------|---------------------------------|-----------|------------------|
|    |     | <b>P</b>      | Classification     | Locus                              | Туре 🛦     | No Call Reason | Genes                 | Read Counts | Detection                                                                                                    | 3'/5' Imbalan | COSMIC/NCBI | Variant ID                      | Read      | d Counts Per Mil |
|    |     | ≈ -           | Unclassified       | chr2:42522656 -<br>chr2:29446394   | FUSION     |                | EML4(13) - ALK(20)    | 1594        | Present                                                                                                    |               | AB462411    | EML4-ALK.E13A20.AB462           | 411 8.003 | 35e-09           |
|    | Ħ   | [CI] <b>-</b> | Unclassified •     | chr10:61665879 -<br>chr10:43612031 | FUSION     |                | CCDC6(1) - RET(12)    | 456         | Present                                                                                                    |               | COSF1271    | CCDC6-<br>RET.C1R12.COSF1271    | 2.289     | 96e-09           |
|    | Ħ   | (C) <b>-</b>  | Unclassified •     | chr4:25665952 -<br>chr6:117650609  | FUSION     |                | SLC34A2(4) - ROS1(32) | 36210       | Present                                                                                                    |               | COSF1197    | SLC34A2-<br>ROS1.S4R32.COSF1197 | 1.818     | 31e-07           |
|    | Ħ   | [2] <b>-</b>  | Unclassified •     | chr4:25665952 -<br>chr6:117645578  | FUSION     |                | SLC34A2(4) - ROS1(34) | 196         | Present                                                                                                    |               | COSF1198    | SLC34A2-<br>ROS1.S4R34.COSF1198 | 9.841     | 12e-10           |
|    |     |               |                    |                                    |            |                |                       |             |                                                                                                    |               |             |                                 |           | ۱.               |
|    | ٠   | 1             | ▶ ▶ 50 ▼ items p   | ber page                           |            |                |                       |             |                                                                                                    |               |             |                                 |           | 1 - 4 of 4 items |
|    |     |               |                    |                                    |            |                | 1                     |             |                                                                                                    |               |             |                                 |           |                  |
|    |     |               |                    |                                    |            |                | ペアになっ                 | ている遺        | していていていていていていしょう しんしょう しんしょう しんしんしん しんしんしん しんしんしん しんしんしん しんしんしん しんしんしん しんしんしん しんしん しん | 7             |             |                                 |           |                  |

11,000

o re cous weess assess

and a state of the second second s

### その他の解析機能

**Coverage Report** 

![](_page_64_Figure_2.jpeg)

**Thermo Fisher** 

### Visualize機能

#### AnalysesタブのOverviewから解析を選択し、複数の解析結果間の比較を行うことが可能

|               | Launch My variants                      |                                  |           |           |                              |         |                                                |                         |            | Preferences Visualize L2 unch Ar                                                                                          |
|---------------|-----------------------------------------|----------------------------------|-----------|-----------|------------------------------|---------|------------------------------------------------|-------------------------|------------|----------------------------------------------------------------------------------------------------|
| Search        | Go Version: All 👻                       | Workflow: All 👻 More Filters 👻   | Clear All |           |                              |         |                                                |                         | C Refresh  |                                                                                                    |
| 1             | Analysis                                | Sample                           | Version   | Reference | Stage                        | Project | Workflow                                       | Launched On v           | Status     | Selected Analyses                                                                                                    |
|               | Demo AmpliSeq CHPv2 tumor_Custom Report | Demo AmpliSeq CHPv2 tumor        | 5.6       | hg19      | Variant Review               |         | AmpliSeq CHPv2 single sample_C<br>ustom Report | Jul 26 2017<br>04:24 PM | Successful | Delete                                                                                                    |
| $\sim$        | Demo AmpliSeq CHPv2 tumor_2             | Demo AmpliSeq CHPv2 tumor        | 5.6       | hg19      | Interpretation<br>Assignment |         | X AmpliSeq CHPv2 single sample                 | Jul 26 2017<br>03:48 PM | Successful | Not all actions are available if yor have selected d Share<br>incomplete analyses. Please light to 10 Exome set<br>Exonnt |
|               | Demo AmpliSeq CHPv2 tumor               | Demo AmpliSeq CHPv2 tumor        | 5.6       | hg19      | Report<br>Published          |         | AmpliSeq CHPv2 single sample                   | Jul 26 2017<br>03:38 PM | Successful | Selected analyses: 3 Visualize                                                                                            |
| 1             | Demo Metagenomics Mock Community        | Demo Metagenomics Mock Community | 5.6       |           | Review                       |         | Hetagenomics 16S w1.1                          | Jul 13 2017<br>01:20 PM | Successful | Details Edit 🗱 Action                                                                                                    |
| $\rightarrow$ | CCP CNV                                 | Demo AmpliSeq CCP CNV case(2)    | 5.6       | hg19      | Interpretation<br>Assignment |         | AmpliSeq CCP w1.1 - Tumor-Norm<br>al pair      | Jul 13 2017<br>01:16 PM | Successful | <b>1</b> (0)                                                                                                    |
|               | Demo AmpliSeq RNA Lung Fusion           | Demo AmpliSeq RNA Lung Fusion    | 5.6       | hg19      | Variant Review               |         | AmpliSeq RNA Lung Fusion single<br>sample      | Jul 13 2017<br>11:22 AM | Successful | CCP CNV<br>Version: 5.6                                                                                                   |
|               | CCP tumor-normal                        | Demo AmpliSeq CCP tumor(2)       | 5.6       | hg19      | Interpretation<br>Assignment |         | AmpliSeq CCP w1.1 - Tumor-Norm                 | Jul 13 2017<br>11:07 AM | Successful | Stage: Integretation Assignment                                                                                           |

![](_page_65_Figure_4.jpeg)

![](_page_66_Picture_0.jpeg)

User①から、User②への解析結果シェア

1. User①のAnalysesタブから、シェアしたい解析を選択し、Actions⇒Shareをクリック

| L I Analysis Sample Version Reference Stage Project Workflow Launched O Status     + CCP humor-normal Demo AmplSeq CCP normal_(2) 5.18 hg19 Interpret     Assignment Assignment Assignment Assignment Assignment CP humor-normal Launched O Status Status Sample Group: Tumor-Normal     Status Sample Group: Tumor-Normal     Status Sample Group: Tumor-Normal     Status Sample Group: Tumor-Normal     Status Sample Group: Tumor-Normal     Sample Group: Tumor-No     Workflow Details     Workflow Details     Ser ②のアカウントを入力し、Shareをクリック     User ②の解析一覧に結果がシェアされる     Share Analysis     User ②の解析一覧に結果がシェアされる     Share Sample Sample     Share Sample Sample     Share Sample     Share Sample             | Search Go Ver                        | ion: All - Workflow: All - Mo | ore Filters 👻 🔿        | Clear All |                         |         |                      |                                   |                       | ${\cal C}$ Refresh |                                                                                  |                                                  | Audit Log                                                                                                    |                     |
|----------------------------------------------------------------------------------------------------|--------------------------------------|-------------------------------|------------------------|-----------|-------------------------|---------|----------------------|-----------------------------------|-----------------------|--------------------|----------------------------------------------------------------------------------|--------------------------------------------------|----------------------------------------------------------------------------------------------------|---------------------|
| CCP tumor-normal     Deno AmpliSeq CCP normal(2) 5.18 hg 19 Interpret<br>Assignment     Assignment     Marking and User(2)のアカウントを入力し、Shareをクリック     Share     User(2)の解析一覧に結果がシェアされる     Share     User(2)の解析一覧に結果がシェアされる     Share     Share     Shar | 🗆 🖌 🛓 🗉 Analysis                     | Sample                        | Version                | Reference | Stage                   | Project | Workflow             | L                                 | aunched O…            | Status             | <b>1</b> (0)                                                                     |                                                  | Copy to DataConne                                                                                                    | ect                 |
| Share Analysis<br>CCP tumor-normal<br>Add User:                                                                                                    | CCP tumor-normal                     | Demo AmpliSeq CCP normal      | (2) 5.18               | hg19      | Interpret<br>Assignment |         | AmpliSec<br>umor-Nor | q CCP w1.2 - T Jı<br>rmal pair 0. | un 23 2021<br>4:49 PM | Successful         | CCP tumor-norm<br>Version:<br>Stage:<br>Status:<br>Sample Group:                 | al 5.18<br>Interpretat<br>Successfu<br>Tumor-No  | Delete<br>Download Filtered \<br>Download All Variar<br>Edit Analysis Result                                         | Varian<br>∩ts<br>ts |
| CCP tumor-normal<br>Add User: User②の解析一覧に結果がシェアされる                                                                                                    | ser②のアカウントを                          | 入力し、Shareをク                   | <b><sup>ル</sup>リック</b> |           |                         |         |                      |                                   |                       |                    | Workflow:<br>Research<br>Application:<br>Reference<br>Launched on<br>Launched by | AmpliSeq<br>文 DNA<br>hg19<br>Jun 23-20<br>浅野, 土郎 | Download Logs<br>My Variant Sync<br>Send to Report Role<br>Share<br>View Coverage Rep                                | e<br>port           |
|                                                                                                    | ser②のアカウントを<br><b>Share Analysis</b> | 入力し、Shareをク                   | <i>י</i> リック           |           |                         |         |                      |                                   |                       |                    | Workflow:<br>Research<br>Application:<br>Reference<br>Launched on<br>Launched by | AmpliSeq                                         | Download Logs<br>My Variant Sync<br>Send to Report Role<br>Share<br>View Coverage Rep<br>View QC Report<br>Visualize | e<br>port           |

# 別アカウントへのサンプルデータ転送

### User①から、User②へのサンプルデータ(BAMファイル)を転送

1. User①のSamplesタブから、転送したいサンプルを選択し、Actions⇒Transfer をクリック

| Overview Presets                                                                                                    |                                                |            |              |       |   | Audit Log               |                 |
|----------------------------------------------------------------------------------------------------|------------------------------------------------|------------|--------------|-------|---|-------------------------|-----------------|
|                                                                                                    |                                                |            |              |       |   | Delete                  |                 |
| Samples                                                                                                    |                                                |            |              |       |   | Look                    |                 |
|                                                                                                    |                                                |            |              |       |   | Edit                    |                 |
|                                                                                                    | Sample1_v1                                     |            |              |       |   |                         |                 |
| r②のアカウント<br>Transfer Sample                                                                                                    | を入力し                                           | 、Transferを | ミクリック        | 7     | × |                         |                 |
| r②のアカウント<br>Transfer Sample<br>Transferring will not delete the se                                                                                           | を入力し<br><sup>mple.</sup>                       | 、Transferを | ミクリック        | 7     | x | User②のサンプル<br>まテされ 解析が  | ·一覧にデ-          |
| r②のアカウント<br>Transfer Sample<br><sup>Transferring will not delete the se</sup><br>Sample1_v1                                                                  | を入力し.<br><sup>mple.</sup>                      | 、Transferを | <b>ミクリック</b> | 7     | x | User②のサンプル<br>表示され、解析がす | ,一覧にデ-<br>可能になる |
| r②のアカウント<br>Transfer Sample<br>Transferring will not delete the se<br>Sample1_v1<br>Add Use                                                                  | を入力し、<br>mple.                                 | 、Transferを | Eクリック<br>前 s | ample | × | User②のサンプル<br>表示され、解析がす | ,一覧にデ-<br>可能になる |
| r②のアカウント<br>Transfer Sample<br>Transferring will not delete the se<br>Sample1_v1<br>Add User<br>で Transferred By<br>・<br>You haven't transferred this sample | を入力し。<br>mple.<br>I Transfer<br>Transferred To | 、Transferを | Eクリック        | ample | × | User②のサンプル<br>表示され、解析がす | ,一覧にデ-<br>可能になる |

2.

: [.390]

O TE COUS HEELS BIRTHE

### Workflowの作成とコピー

( Manager ) -

ALC: N

อยาสส์, สาย)ไว้ว่า สอ การนั้น มีส่วงสายที่เสสียายุยายอรี่ได้เกิดของต่องเริ่งรากกรรรการการการประเทศ

# Workflowの作成とコピー

以下のような場合に、Workflowの作成やコピーを行う

- <u>Workflowの作成</u>
  - AmpliSeqカスタムパネルの解析するとき
  - パラメータを変更した新規のWorkflowを作成したいとき
- <u>Workflowのコピー</u>
  - 既存のWorkflowの設定を利用したいとき
- ⇒ 作成・コピーしたWorkflowの設定は後で編集が可能

Workflowの管理は、Workflowsタブから行う

| HomeSamplesAnalysesWorkflowsAdminOverviewCreatePresets |          |         |          |           |       |
|--------------------------------------------------------|----------|---------|----------|-----------|-------|
| Overview Create Presets                                | Home     | Samples | Analyses | Workflows | Admin |
|                                                        | Overview | Create  | Presets  |           |       |

# Workflowの作成(1)

1. Workflowsタブから、Create Workflow をクリック

![](_page_70_Picture_3.jpeg)

2. Applicationと解析方法(Single、Pairedなど)を選択し、Next をクリック

![](_page_70_Picture_5.jpeg)

# Workflowの作成(2)

### 3. リファレンス、解析のターゲット領域、Hotspotなどを選択し、Next をクリック

| Research Application              | Reference                     | Annotation                   | Filters                    | Plugins    | Final Report        |                      |
|-----------------------------------|-------------------------------|------------------------------|----------------------------|------------|---------------------|----------------------|
| Select a reference, region file a | ind optionally a hotspot file | you wish to use in this anal | ysis. Learn more           |            |                     |                      |
| Reference                         |                               | Focus Analysis               |                            |            |                     |                      |
| GRCh38     hg19                   |                               | Target Re                    | egions: Ion AmpliSeq CCF   | P Regions  | ※シングル解<br>Germlineま | 析の場合は、<br>たはSomaticの |
|                                   |                               | Hotspot Re                   | egions: Clon AmpliSeq CCF  | P Hotspots | 選択肢あり               | 210,001114100        |
|                                   |                               |                              | <ul> <li>Upload</li> </ul> |            |                     |                      |
| ← Previous Cancel                 |                               |                              |                            |            | Next →              |                      |

#### 4. Annotation Set (通常はAllのまま)を選択し、Next をクリック

|           | Research Application                                                                 | Reference | Annotation |                              | Filters | Plugins |         | Final Report |  |
|-----------|--------------------------------------------------------------------------------------|-----------|------------|------------------------------|---------|---------|---------|--------------|--|
|           | Select the annotation set that should be used to annotate your variants. Learn more  |           |            |                              |         |         |         |              |  |
| $\langle$ | Annotation Set                                                                       |           | Se         | Settings                     |         |         |         |              |  |
|           |                                                                                      |           | N          | Name                         |         |         | Version | Version      |  |
|           |                                                                                      |           | 5          | 5000Exomes                   |         |         | 2016110 | 20161108     |  |
|           |                                                                                      |           | c          | Canonical RefSeq Transcripts |         |         | v201    | v201         |  |
|           | Select the MyVariant Database that should be used to track your variants. Learn more |           |            |                              |         |         |         |              |  |
|           | MyVariants Database                                                                  |           |            |                              |         |         |         |              |  |
|           | Can't find what you're looking for? Create here.                                     |           |            |                              |         |         |         |              |  |
|           | ion MyVariantDefaultDb_hg19                                                          |           |            |                              |         |         |         |              |  |

![](_page_71_Picture_6.jpeg)
## Workflowの作成(3)

#### 5. 解析後に適用したいFilter Chains を選択し、Next をクリック("No Filter"のままでも設定可能)

| Research Application           | Reference                    | Annotation                       | Filters                           | Plugins                       | Final Report |
|--------------------------------|------------------------------|----------------------------------|-----------------------------------|-------------------------------|--------------|
| Filters allow you to automatic | ally remove variants that me | eet certain criteria. Select the | e filter set you wish to apply to | o the detected variants. Lear | n more       |
| Filter Chains                  |                              |                                  |                                   |                               |              |
| No Filter                      | •                            |                                  |                                   |                               |              |
| ion Confident Germline CNVs    | - CNVs Only                  |                                  |                                   |                               |              |
| ion Confident Somatic CNVs     | - CNVs Only                  |                                  |                                   |                               |              |
| ion Default DNA and Fusions    | View                         |                                  |                                   |                               | Next →       |
| ion Default Fusions View       |                              |                                  |                                   |                               |              |
| ion Default Variant View       | -                            |                                  |                                   |                               |              |
|                                |                              |                                  |                                   |                               |              |

6. Plugins と Final Report の項目については、そのままNext をクリック

| Research Application | Reference | Annotation | Filters | Plugins | Final Report | Parameters | Confirm |
|----------------------|-----------|------------|---------|---------|--------------|------------|---------|
| Research Application | Reference | Annotation | Filters | Plugins | Final Report | Parameters | Confirm |
|                      |           |            |         |         |              |            |         |
| ← Previous C         | ancel     |            |         |         | Next -       |            |         |

# Workflowの作成(4)

#### 7. マッピング、変異検出のパラメータ設定を確認したら、Next をクリック ※<u>始めはデフォルトパラメータでの実行を推奨</u>

| Research Application                             | Reference                                              | Annotation                                                                                                    | Filters                                                                                                    | Plugins                                                                                                  | Final Report                                                                                  | Parameter                                 | s Confirm                 |  |
|--------------------------------------------------|--------------------------------------------------------|----------------------------------------------------------------------------------------------------|----------------------------------------------------------------------------------------------------|----------------------------------------------------------------------------------------------------|-----------------------------------------------------------------------------------------------|-------------------------------------------|---------------------------|--|
| Narning! It's <u>not recommende</u>              | d to change these defaults נ                           | unless you know what you're doin                                                                                                    | g. Invalid settings will <u>NOT</u> be sa                                                                       | aved.                                                                                                    |                                                                                               | Summary                                   |                           |  |
| ese are configurable runtime ameters. Learn more | parameters to optimize yo                              | our workflow. Many fixed and co                                                                                                    | ommunity panels imported fror                                                                                   | n AmpliSeq.com include opti                                                                              | mized variant calling                                                                         | Research<br>Application:<br>Sample Group: | DNA<br>Tumor-Normal       |  |
| Annotation                                       | Main                                                   |                                                                                                    |                                                                                                    |                                                                                                    |                                                                                               | Reference:                                | hg19                      |  |
| Bamstats Normal                                  | Analysis                                               |                                                                                                    |                                                                                                    |                                                                                                    |                                                                                               | Regions:                                  | Ion AmpliSeq CCP Regions  |  |
| Bamstats Tumor                                   | Functio                                                | onal Annotations For All Allel                                                                                                    | es                                                                                                    |                                                                                                    |                                                                                               | Hotspot                                   | Ion AmpliSeq CCP Hotspots |  |
| Cnv Finding                                      | Flag to i                                              | <ul> <li>include functional annotations for genotype-positive alleles only (false) or all reported alleles (true) for variants.</li> <li>Regions: All</li> </ul>       |                                                                                                    |                                                                                                    |                                                                                               |                                           |                           |  |
| Merge Normal Genotype                            | Use IUI                                                | PAC Single Letter Code for A                                                                                                    | mino Acid                                                                                                    |                                                                                                    |                                                                                               | Report<br>Template:                       | No Final Report Template  |  |
| Read Mapping Normal                              | Use Tru<br>True                                        | e for IUPAC single letter code for                                                                                                    | amino acid. Use False for three                                                                                 | letter code.                                                                                             |                                                                                               | ·                                         |                           |  |
| Read Mapping Tumor                               | Mutatio                                                | n Load Calculation Filter Ch                                                                                                    | ain                                                                                                    |                                                                                                    |                                                                                               |                                           |                           |  |
| Somatic Variant Detection                        | Analysis<br>None                                       | filter chain for generating mutatio                                                                                                    | on load results                                                                                                 |                                                                                                    |                                                                                               |                                           |                           |  |
| Variant Finding                                  | Annotation                                             | Statistics and Reporting Gen                                                                                                    | eral Options                                                                                                    |                                                                                                    |                                                                                               |                                           |                           |  |
| Variant Finding Normalsnp                        | dbSNP                                                  | Hit Level                                                                                                    |                                                                                                    |                                                                                                    |                                                                                               |                                           |                           |  |
|                                                  | Flag to a<br>annotati<br>commor<br>locus, al<br>@ over | control specificity of dbSNP annot<br>ons whose loci start at variant loc<br>with variant. 'auto' hit level matc<br>lele or genotype hit levels.<br>lap locus allele a | ations. 'overlap' matches all annu<br>us. 'allele' matches all annotation<br>hes the most specific hit level po | otations whose loci overlap with<br>ns that are 'locus' matches plus<br>ssible to the annotation which o | h variant. 'locus' matches all<br>have at least one allele in<br>could be any of the overlap, |                                           |                           |  |

 $\mathsf{Next} \to$ 

← Previous

Cancel

## Workflowの作成(5)

#### 8. Workflow 名を入力し、Save Workflowをクリック

| Resear             | ch Applica | tion                             | Reference              | Annotation          | Filters    | Plugins     | Final Report |             | Parameters        | Co                      | nfirm                   |
|--------------------|------------|----------------------------------|------------------------|---------------------|------------|-------------|--------------|-------------|-------------------|-------------------------|-------------------------|
| Workf<br>Review th | low co     | onfigured!<br>d options, name yo | ur workflow and then s | ave it.             |            |             |              | Sur         | mmary             |                         |                         |
| V                  | Workflow   | Name: CCP                        | custom workflow        |                     |            |             |              | Res<br>App  | earch Di          | NA                      |                         |
|                    |            |                                  |                        |                     |            |             |              | Sam         | nple Group: Tu    | umor-Normal             |                         |
|                    | Desci      | ription: Optio                   | nal                    |                     |            |             |              | Refe        | erence: ho        | g19                     |                         |
|                    |            |                                  |                        |                     |            | li -        |              | Targ<br>Reg | jet lo<br>jions:  | n AmpliSeq CCP Regions  |                         |
|                    |            | Save W                           | orkflow                |                     |            |             |              | Hot:<br>Reg | spot lo<br>jions: | n AmpliSeq CCP Hotspots |                         |
|                    |            |                                  |                        |                     |            |             |              | Ann         | notations: Al     | I                       |                         |
| ← Previ            | ous        | Cancel                           |                        |                     |            |             |              | Rep<br>Tem  | oort No           | o Final Report Template |                         |
|                    |            |                                  |                        |                     |            |             |              |             |                   |                         |                         |
|                    |            |                                  |                        |                     |            |             |              |             |                   |                         |                         |
| ۳¢                 | Wor        | kflows                           | 新規の                    | Workflow t          | が作成される     | る(内容変更      | も可能)         |             |                   |                         |                         |
| сср                |            |                                  | Go                     |                     |            |             |              |             |                   |                         |                         |
| Resear             | rch Cate   | egory 🔻                          | Research Ap            | plication •         | Workflow - | Target •    | Group -      | Versi       | ion 🔻             | Reference 🔹             |                         |
|                    | ion        | Research Cat                     | egory                  | Research Applicatio | n Workflow | / Name      |              | Version     | Reference         | Sample Group            | Modified Or             |
|                    |            |                                  |                        | 🖉 DNA               | CCP custo  | om workflow |              | 5.18        | hg19              | Tumor-Normal            | Jul 30 2018<br>04:14 PM |

## Workflowの編集

1. 編集したいWorkflow 名を選択し、EditボタンもしくはActions⇒Edit をクリック

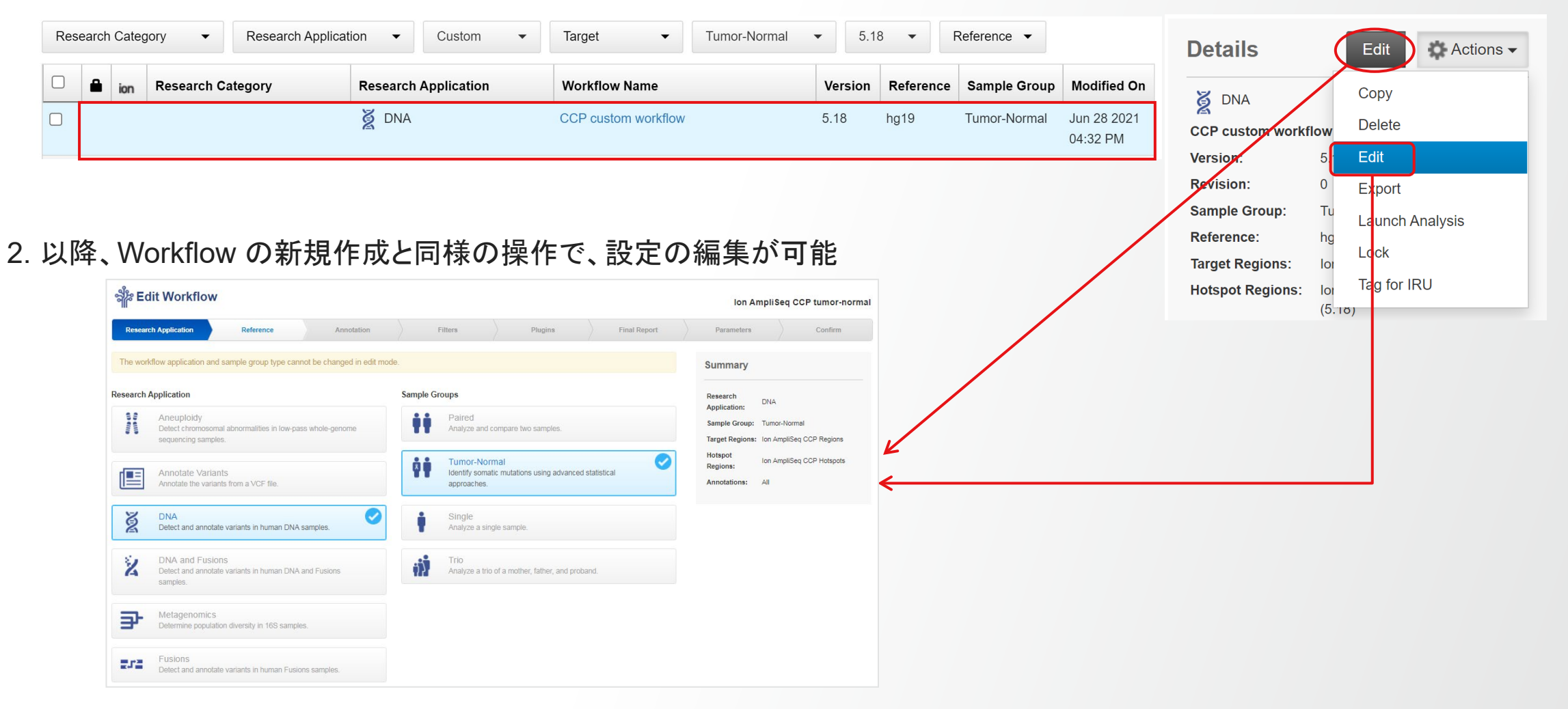

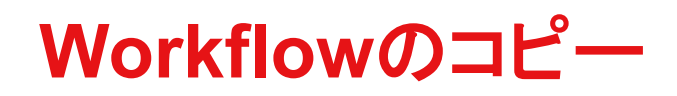

1. コピーしたいWorkflow 名を選択し、Actions⇒Copy をクリック

| ဆို | 8 N   | No     | rkfl  | ows      |               |          |          |             |             |          |                   |        |            |                 |             |               |   |                | Actions     | •   |
|-----|-------|--------|-------|----------|---------------|----------|----------|-------------|-------------|----------|-------------------|--------|------------|-----------------|-------------|---------------|---|----------------|-------------|-----|
| сср |       |        |       |          | Go            |          |          |             |             |          |                   |        |            |                 |             |               |   |                | age Actions | , . |
| Res | earch | n Cate | egory | •        | Research      | Applicat | ion 🔻    | lon 👻       | Target      | •        | Tumor-Normal      | •      | 5.18 💌     | Reference 🔻     |             |               | 1 | Сору           | >           |     |
|     | •     | ion    | Res   | earch Ca | itegory       |          | Research | Application | Workflow N  | ame      |                   | Versio | on Referen | ce Sample Group | Modified On |               |   | Launch         | Analysis    |     |
|     |       | ion    | 0     | Oncolog  | / - Solid Tum | or       | 🖉 DNA    |             | AmpliSeq CC | P w1.2 - | Tumor-Normal pair | 5.18   | hg19       | Tumor-Normal    | May 06 2021 | $\mathcal{V}$ |   | Tag for I      | RU          |     |
|     |       |        |       |          |               |          |          |             |             |          |                   |        |            |                 | 03:01 AM    |               |   | ariants (SNPs, | InDels, CNV | (s) |

#### 2. 以降、Workflowの新規作成と同様の操作で、設定の編集が可能

| Selit Workflow                                                                         | copy of AmpliSeq CCP w1.1 - Tumor-Normal pai                     |  |     |                          |                      |                                                                                   |         |           |              |                         |
|----------------------------------------------------------------------------------------|------------------------------------------------------------------|--|-----|--------------------------|----------------------|-----------------------------------------------------------------------------------|---------|-----------|--------------|-------------------------|
| Research Application Reference Annotation                                              | Filters Plugins Final Report                                     |  |     |                          |                      |                                                                                   |         |           |              |                         |
| Congrats! Workflow was successfully copied. You may now proceed with editing           | 2                                                                |  |     |                          |                      |                                                                                   |         |           |              |                         |
| The workflow application and sample group type cannot be changed in edit               | it mode.                                                         |  |     |                          |                      |                                                                                   |         |           |              |                         |
| Research Application An euploidy Detect chromosomal abnormalities in low-pass whole-   | Sample Groups Paired Analyze and compare two samples.            |  | ion | Research Category        | Research Application | Workflow Name                                                                     | Version | Reference | Sample Group | Modified On             |
| encome sequencing samples.                                                             | Identify somaic multitons using advanced statistical approaches. |  |     | 🍘 Oncology - Solid Tumor | Ž DNA                | copy of AmpliSeq CCP w1.2 - Tumor-Norm<br>al pair_057aa5ff-66d1-4162-b045-74236ae | 5.18    | hg19      | Tumor-Normal | Jun 28 2021<br>04:48 PM |
| DNA<br>Detect and annotate variants in human DNA samples.                              | Single Analyze a single sample.                                  |  |     |                          |                      | 4e4b2                                                                             |         |           |              |                         |
| 2 DNA and Fusions<br>Detect and annotate variants in human DNA and Fusions<br>samples. | Trio<br>Analyze a trio of a mother, father, and proband.         |  |     |                          |                      |                                                                                   |         |           |              |                         |
| Metagenomics<br>Determine population diversity in 16S samples.                         |                                                                  |  |     |                          |                      |                                                                                   |         |           |              |                         |
| Fusions<br>Detect and annotate variants in human Fusions samples.                      |                                                                  |  |     |                          |                      |                                                                                   |         |           |              |                         |
| Cantel                                                                                 | Next                                                             |  |     |                          |                      |                                                                                   |         |           |              |                         |

# Tumor Mutational Burden算出オプション

コピーしたWorkflowの"Parameters"でMutation Mutational Burden(TMB)を計算するためのフィルターを選択

| > Annotation                                   | Main Tumor Mutational Burden                                                                                                    |
|------------------------------------------------|----------------------------------------------------------------------------------------------------|
| Samstats Normal                                | Tumor Mutational Burden Filter Chain                                                                                                    |
| Samstats Tumor                                 | Analysis filter chain applied post variant calling to filter in variants to be included for TMB calculation ion TMB (Non-germline Mutatio 例)"TMB (Non-germline Mutations)"を選択 |
| > CNV Finding                                  | Tumor Mutational Burden Calculation Version                                                                                                    |
| Merge Normal Genotype                          | Analysis version for generating tumor mutational burden results                                                                                                    |
| Read Mapping Normal                            | V3.0                                                                                                    |
|                                                |                                                                                                    |
| • Analysis Results                             | オプションを使用したWorkflowの解析結果にTMBの値を表示                                                                                                    |
| Analysis Name: CCP tumor-normal TMB MAPD: 0.22 | <b>Tumor Mutational Burden (Mutations/Mb)</b> : 3.38 <b>TMB classification (based on specified parameters)</b> : Low                                                          |
| Summary Functional Population Ontolog          | gies Pharmacogenomics Somatic QC Search Go Preferences -                                                                                                    |
| □.                                             | Genotype Filter Normal Genotype Ref Observed Al                                                                                                    |
| □ + □ - Unclassified ~ chr1:24                 | 88068 PASS <cnv></cnv>                                                                                                    |

:[.....

to re cous weeks appears

# サポート情報

研究用にのみ使用できます。診断用には使用いただけません。

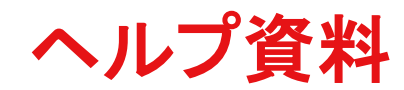

### ログイン画面の右上にある"Help"から、Ion Reporter の詳細な操作手順書を閲覧可能

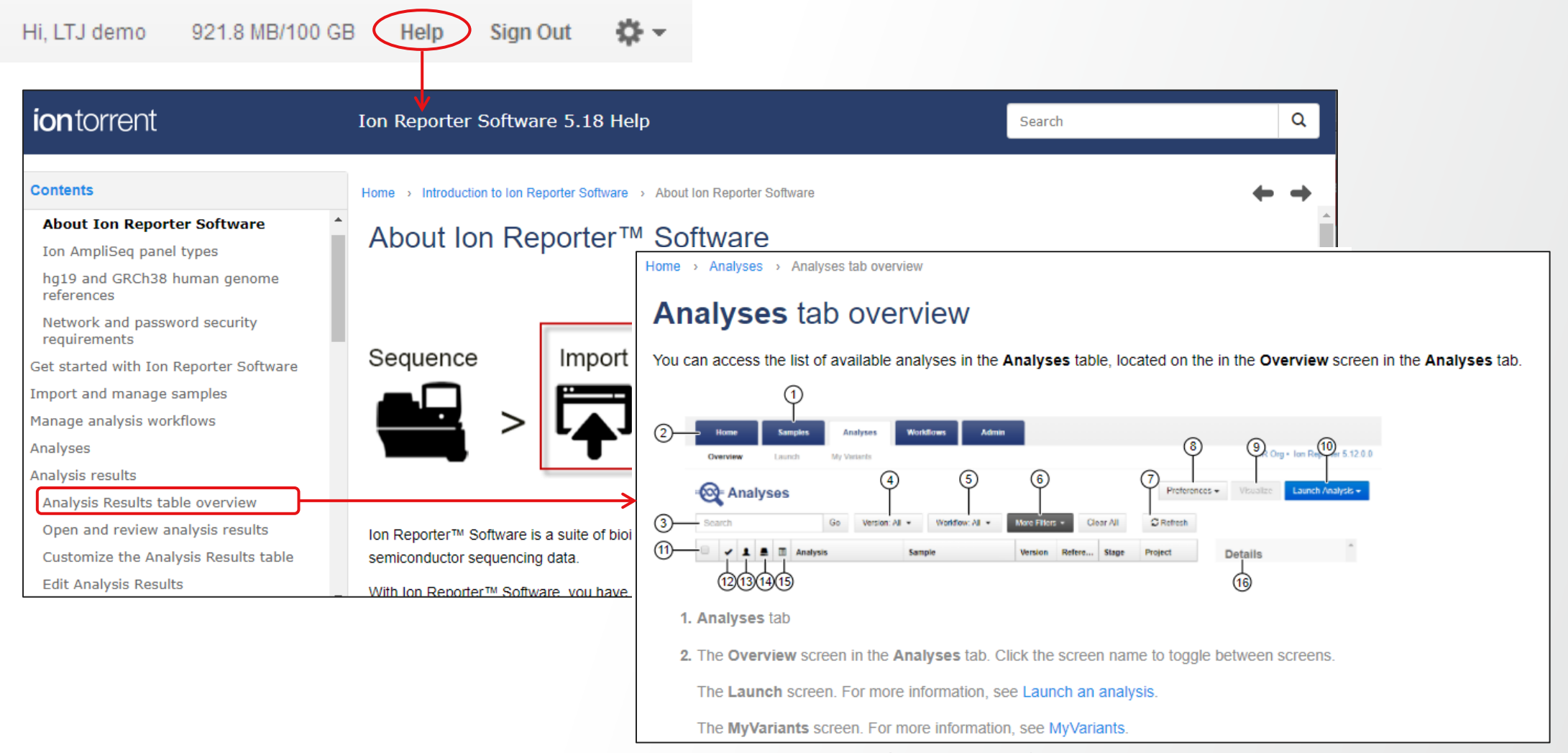

参考となる画像と共に操作方法を解説

## Ion Reporter ソフトウェア関連サイト

### く最新のユーザーガイド・リリースノートなど>

http://www.thermofisher.com/ion-reporter-software-docs.html

**Thermo Fisher** 

<日本語の操作説明資料など>

http://www.thermofisher.com/jp-tech-iontorrent

#### Ion Reporter

<操作や機能>

- 🔀 基本操作方法
- 🚺 カスタムパネル設定方法
- 🔀 カスタムアノテーション登録方法

#### <各アプリケーション>

- IonReporterではじめる癌サンプルペア解析
- IonReporterではじめるメタゲノム解析
- 🔀 IonReporter Oncomine Comprehensive/Focus Assay データ解析
- 🚺 IonReporter Oncomine cfTNA/DNA Assay データ解析
- 🔀 IonReporter AmpliSeq HD データ解析

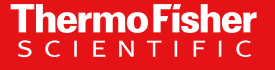

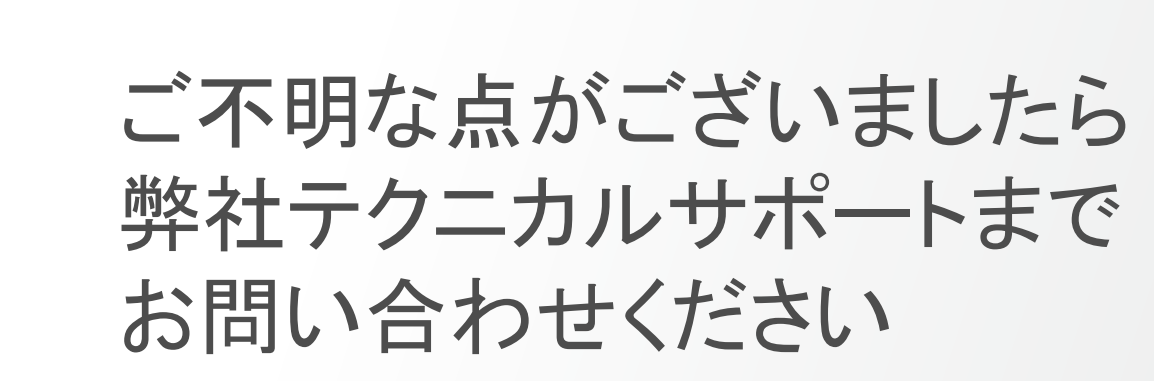

**Technical Support** 

Call 0120-477-392 jptech@thermofisher.com 営業時間:午前9時から午後5時30分まで

**ThermoFisher** scientific

# **ion torrent** by **Thermo Fisher Scientific**

For Research Use Only. Not for use in diagnostic procedures.

© 2021 Thermo Fisher Scientific Inc. All rights reserved.

研究用にのみ使用できます。診断用には使用いただけません。